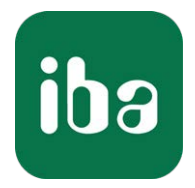

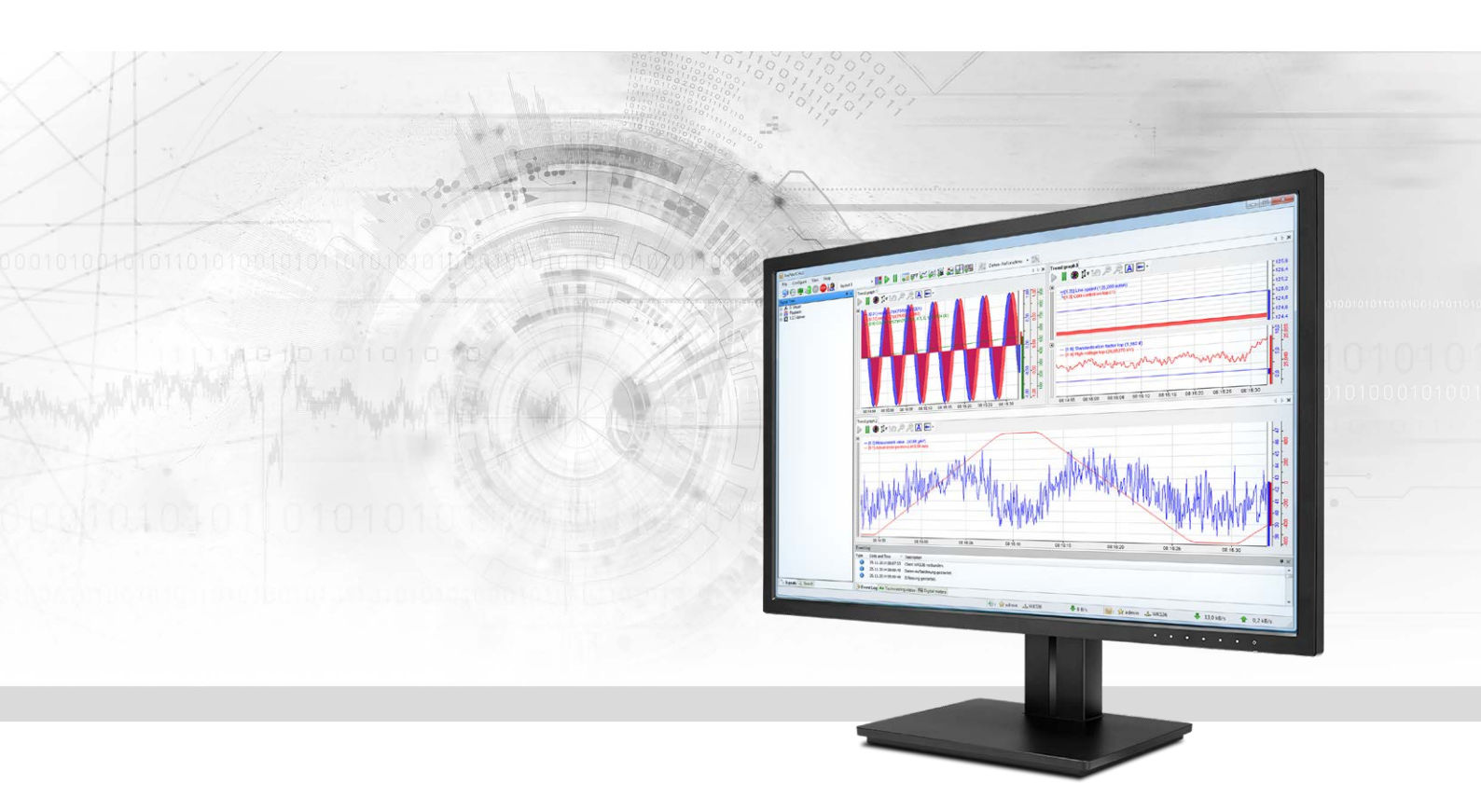

# **ibaPDA-Interface-TDC-TCP/UDP** Datenschnittstelle TCP/UDP zu SIMATIC TDC

Handbuch Ausgabe 2.3

> Messsysteme für Industrie und Energie www.iba-ag.com

#### Hersteller

iba AG Königswarterstr. 44 90762 Fürth Deutschland

#### Kontakte

| Zentrale | +49 911 97282-0  |
|----------|------------------|
| Telefax  | +49 911 97282-33 |
| Support  | +49 911 97282-14 |
| Technik  | +49 911 97282-13 |
| E-Mail   | iba@iba-ag.com   |
| Web      | www.iba-ag.com   |

Weitergabe sowie Vervielfältigung dieser Unterlage, Verwertung und Mitteilung ihres Inhalts sind nicht gestattet, soweit nicht ausdrücklich zugestanden. Zuwiderhandlungen verpflichten zu Schadenersatz.

© iba AG 2022, alle Rechte vorbehalten.

Der Inhalt dieser Druckschrift wurde auf Übereinstimmung mit der beschriebenen Hard- und Software überprüft. Dennoch können Abweichungen nicht ausgeschlossen werden, so dass für die vollständige Übereinstimmung keine Garantie übernommen werden kann. Die Angaben in dieser Druckschrift werden jedoch regelmäßig aktualisiert. Notwendige Korrekturen sind in den nachfolgenden Auflagen enthalten oder können über das Internet heruntergeladen werden.

Die aktuelle Version liegt auf unserer Website www.iba-ag.com zum Download bereit.

| Version | Datum   | Revision - Kapitel / Seite        | Autor | Version SW |
|---------|---------|-----------------------------------|-------|------------|
| 2.3     | 03-2022 | Fehlerbehebung, Nagle-Algorithmus | ір    | 7.2.2      |

Windows<sup>®</sup> ist eine Marke und eingetragenes Warenzeichen der Microsoft Corporation. Andere in diesem Handbuch erwähnte Produkt- und Firmennamen können Marken oder Handelsnamen der jeweiligen Eigentümer sein.

| 1 | Zu diesem Handbuch5 |                                              |  |
|---|---------------------|----------------------------------------------|--|
|   | 1.1                 | Zielgruppe und Vorkenntnisse5                |  |
|   | 1.2                 | Schreibweisen5                               |  |
|   | 1.3                 | Verwendete Symbole6                          |  |
| 2 | Systemve            | oraussetzungen7                              |  |
| 3 | Datensch            | nnittstelle TCP/UDP zu SIMATIC TDC8          |  |
|   | 3.1                 | Allgemeine Informationen                     |  |
|   | 3.2                 | Konfiguration & Projektierung SIMATIC TDC9   |  |
|   | 3.2.1               | Allgemeine Einstellungen                     |  |
|   | 3.2.2               | Datenstrukturen                              |  |
|   | 3.2.2.1             | Header                                       |  |
|   | 3.2.2.2             | Datenbereiche                                |  |
|   | 3.2.3               | Projektierung der Verbindung                 |  |
|   | 3.2.4               | Versenden der Daten 14                       |  |
|   | 3.3                 | Konfiguration & Projektierung ibaPDA15       |  |
|   | 3.3.1               | Allgemeine Einstellungen                     |  |
|   | 3.3.2               | Allgemeine Einstellungen der Schnittstelle16 |  |
|   | 3.3.3               | Allgemeine Moduleinstellungen17              |  |
|   | 3.3.4               | Signalkonfiguration                          |  |
|   | 3.3.5               | Modultyp Integer                             |  |
|   | 3.3.6               | Modultyp Real                                |  |
|   | 3.3.7               | Modultyp Allgemein                           |  |
|   | 3.3.8               | Moduldiagnose                                |  |
| 4 | Diagnose            |                                              |  |
|   | 4.1                 | Lizenz                                       |  |
|   | 4.2                 | Sichtbarkeit der Schnittstelle               |  |
|   | 4.3                 | Protokolldateien                             |  |
|   | 4.4                 | Verbindungsdiagnose mittels PING24           |  |
|   | 4.5                 | Verbindungstabelle25                         |  |
|   | 4.6                 | Performance                                  |  |
|   | 4.6.1               | TCP-Telegramme                               |  |

| Inhalt |  |
|--------|--|
|--------|--|

|   | 4.6.2             | UDP-Telegramme                                                                                   |  |  |
|---|-------------------|--------------------------------------------------------------------------------------------------|--|--|
| 5 | Anhang27          |                                                                                                  |  |  |
|   | 5.1               | Fehlerbehebung27                                                                                 |  |  |
|   | 5.1.1<br>des Dela | Probleme mit TCP-Performance oder unbrauchbaren Daten durch Verwendung<br>ayed ACK-Mechanismus27 |  |  |
|   | 5.1.2             | Unbrauchbare TCP-Daten als Folge des Nagle-Algorithmus                                           |  |  |
|   | 5.2               | Projektierungsbeispiel SIMATIC TDC                                                               |  |  |
|   | 5.2.1             | Übersicht                                                                                        |  |  |
|   | 5.2.2             | Konfiguration der Ethernet-Schnittstelle des CP51M132                                            |  |  |
|   | 5.2.3             | Konfiguration der Telegramme32                                                                   |  |  |
|   | 5.2.3.1           | TCP-Telegramm mit Modultyp Integer32                                                             |  |  |
|   | 5.2.3.2           | TCP-Telegramm mit Modultyp 32-Real                                                               |  |  |
|   | 5.2.3.3           | TCP-Telegramm mit Modultyp Allgemein35                                                           |  |  |
|   | 5.2.3.4           | UDP-Telegramme                                                                                   |  |  |
|   | 5.2.3.5           | ibaPDA-Watchdog-Telegramm36                                                                      |  |  |
|   | 5.3               | Projektierungsbeispiel ibaPDA                                                                    |  |  |
|   | 5.3.1             | Konfiguration Datentelegramme                                                                    |  |  |
|   | 5.3.2             | Konfiguration Watchdog                                                                           |  |  |
|   | 5.3.3             | Online-Ansicht                                                                                   |  |  |
| 6 | Support           | und Kontakt                                                                                      |  |  |

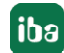

# 1 Zu diesem Handbuch

Diese Dokumentation beschreibt die Funktion und Anwendung der Software-Schnittstelle

*ibaPDA-Interface-TDC-TCP/UDP.* 

Diese Dokumentation ist eine Ergänzung zum *ibaPDA*-Handbuch. Informationen über alle weiteren Eigenschaften und Funktionen von *ibaPDA* finden Sie im *ibaPDA*-Handbuch bzw. in der Online-Hilfe.

# 1.1 Zielgruppe und Vorkenntnisse

Diese Dokumentation wendet sich an ausgebildete Fachkräfte, die mit dem Umgang mit elektrischen und elektronischen Baugruppen sowie der Kommunikations- und Messtechnik vertraut sind. Als Fachkraft gilt, wer auf Grund seiner fachlichen Ausbildung, Kenntnisse und Erfahrungen sowie Kenntnis der einschlägigen Bestimmungen die ihm übertragenen Arbeiten beurteilen und mögliche Gefahren erkennen kann.

Im Besonderen wendet sich diese Dokumentation an Personen, die mit Projektierung, Test, Inbetriebnahme oder Instandhaltung von Speicherprogrammierbaren Steuerungen der unterstützten Fabrikate befasst sind. Für den Umgang mit *ibaPDA-Interface-TDC-TCP/UDP* sind folgende Vorkenntnisse erforderlich bzw. hilfreich:

- Betriebssystem Windows
- Kenntnis von Projektierung und Betrieb des betreffenden Steuerungssystems

# 1.2 Schreibweisen

In dieser Dokumentation werden folgende Schreibweisen verwendet:

| Aktion                              | Schreibweise                                                                        |
|-------------------------------------|-------------------------------------------------------------------------------------|
| Menübefehle                         | Menü Funktionsplan                                                                  |
| Aufruf von Menübefehlen             | Schritt 1 – Schritt 2 – Schritt 3 – Schritt x                                       |
|                                     | Beispiel:<br>Wählen Sie Menü Funktionsplan – Hinzufügen – Neu-<br>er Funktionsblock |
| Tastaturtasten                      | <tastenname></tastenname>                                                           |
|                                     | Beispiel: <alt>; <f1></f1></alt>                                                    |
| Tastaturtasten gleichzeitig drücken | <tastenname> + <tastenname></tastenname></tastenname>                               |
|                                     | Beispiel: <alt> + <strg></strg></alt>                                               |
| Grafische Tasten (Buttons)          | <tastenname></tastenname>                                                           |
|                                     | Beispiel: <ok>; <abbrechen></abbrechen></ok>                                        |
| Dateinamen, Pfade                   | "Dateiname", "Pfad"                                                                 |
|                                     | Beispiel: "Test.doc"                                                                |

# 1.3 Verwendete Symbole

Wenn in dieser Dokumentation Sicherheitshinweise oder andere Hinweise verwendet werden, dann bedeuten diese:

#### Gefahr!

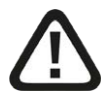

Wenn Sie diesen Sicherheitshinweis nicht beachten, dann droht die unmittelbare Gefahr des Todes oder der schweren Körperverletzung!

Beachten Sie die angegebenen Maßnahmen.

#### Warnung!

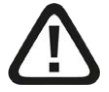

Wenn Sie diesen Sicherheitshinweis nicht beachten, dann droht die mögliche Gefahr des Todes oder schwerer Körperverletzung!

Beachten Sie die angegebenen Maßnahmen.

#### Vorsicht!

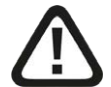

Wenn Sie diesen Sicherheitshinweis nicht beachten, dann droht die mögliche Gefahr der Körperverletzung oder des Sachschadens!

■ Beachten Sie die angegebenen Maßnahmen.

#### Hinweis

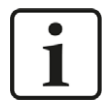

Hinweis, wenn es etwas Besonderes zu beachten gibt, wie z. B. Ausnahmen von der Regel usw.

#### Тірр

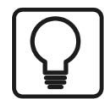

Tipp oder Beispiel als hilfreicher Hinweis oder Griff in die Trickkiste, um sich die Arbeit ein wenig zu erleichtern.

#### Andere Dokumentation

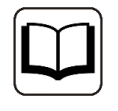

Verweis auf ergänzende Dokumentation oder weiterführende Literatur.

# 2 Systemvoraussetzungen

Folgende Systemvoraussetzungen sind für die Verwendung der Datenschnittstelle TDC-TCP/UDP erforderlich:

- *ibaPDA* v7.0.0 oder höher
- Lizenz für ibaPDA-Interface-TDC-TCP/UDP
- Netzwerkanschluss 10/100 Mbit/s
- SIMATIC TDC CPU mit integriertem PN-Port oder Kommunikationsprozessor CP51M1

Sonstige Voraussetzungen an die eingesetzte Rechner-Hardware und die unterstützten Betriebssysteme entnehmen Sie bitte der *ibaPDA*-Dokumentation.

#### Hinweis

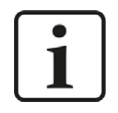

Es wird empfohlen die TCP/IP- bzw. UDP-Kommunikation auf einem separaten Netzwerksegment durchzuführen, um eine gegenseitige Beeinflussung durch sonstige Netzwerkkomponenten auszuschließen.

#### Systemeinschränkungen

Unterschiedliche Behandlung des TCP/IP-Acknowledge, siehe 7 Probleme mit TCP-Performance oder unbrauchbaren Daten durch Verwendung des Delayed ACK-Mechanismus, Seite 27 (alle ibaPDA-Versionen).

#### Lizenzinformationen

| Bestell-Nr. | Produktbezeichnung                | Beschreibung                                                                                                    |
|-------------|-----------------------------------|----------------------------------------------------------------------------------------------------|
| 31.001056   | ibaPDA-Interface-TDC-TCP/UDP      | Erweiterungslizenz für ein ibaPDA-<br>System um eine TCP/IP- und UDP/<br>IP-Schnittstelle<br>Anzahl der Verbindungen: 64                                                     |
| 31.101056   | one-step-up-Interface-TDC-TCP/UDP | Erweiterungslizenz für die Erweite-<br>rung einer vorhandenen ibaPDA-In-<br>terface-TDC-TCP/UDP-Schnittstelle<br>um 64 weitere TCP/UDP-Verbindun-<br>gen, maximal 3 zulässig |

# 3 Datenschnittstelle TCP/UDP zu SIMATIC TDC

# 3.1 Allgemeine Informationen

*ibaPDA-Interface-TDC-TCP/UDP* ist geeignet, um Messdaten aus einer SIMATIC TDC-Steuerung über die Standard Netzwerkkarte des *ibaPDA*-PC mittels dem Protokoll TCP/IP oder UDP zu erfassen. Hierzu ist eine Programmierung des Datenversendens in der Steuerung erforderlich.

Die Auswahl der zu messenden Signale erfolgt durch Rangieren der Werte in Telegrammpuffer, deren Datenstrukturen durch die Modultypen von *ibaPDA* vorgegeben sind. Die Telegramme werden mit Standard-Sendebausteinen an den *ibaPDA*-PC gesendet.

Im *ibaPDA-Interface-TDC-TCP/UDP* sind drei Modultypen definiert:

- Integer: 32 Analogwerte (Integer) und 32 Binärsignale
- Real: 8, 16 oder 32 Analogwerte (Real) und 32 Binärsignale
- Allgemein: beliebige Datenstruktur mit maximaler Länge von 4096 Bytes

Jedes Modul ist einer Verbindung zugeordnet. Auf *ibaPDA*-Seite können max. 256 Verbindungen erstellt werden. Auf der TDC-Seite hängt die max. Anzahl der Verbindungen von der Performance der CPU und des CP ab.

Der Hauptvorteil dieser Art der Messung liegt darin, dass keine spezielle Hardware benötigt wird, wenn bereits ein Ethernet-Anschluss in der Steuerung existiert.

#### Hinweis

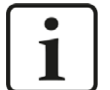

Der veraltete Kommunikationsprozessor CP5100 ist nicht in der Lage, mehrere TCP- oder UDP-Verbindungen zu derselben IP-Adresse herzustellen.

Deswegen empfehlen wird dafür die Verwendung der Schnittstelle *ibaPDA-Inter-face-Sisteam-TCPIP* (Lizenz-Nr. 31.001055).

#### TCP und UDP

Das Transmission Control Protocol, kurz TCP, ist ein verbindungsorientiertes Protokoll und soll maßgeblich Datenverluste verhindern, Dateien und Datenströme aufteilen und Datenpakete Anwendungen zuordnen können.

Das User Datagram Protocol, kurz UDP, ist ein verbindungsloses Transport-Protokoll. Es hat damit eine vergleichbare Aufgabe, wie das verbindungsorientierte TCP. Allerdings arbeitet es verbindungslos und damit unsicher. Das bedeutet, der Absender weiß nicht, ob seine verschickten Datenpakete angekommen sind. Während TCP Bestätigungen beim Datenempfang sendet, verzichtet UDP darauf. Das hat den Vorteil, dass der Paket-Header viel kleiner ist und die Übertragungsstrecke keine Bestätigungen übertragen muss. Prinzipiell ist damit eine etwas höhere Datenrate möglich.

Beide arbeiten mit dem Internetprotokoll IP, der Schicht 4 (Transportschicht) des OSI-Schichtenmodells.

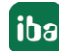

#### Hinweis

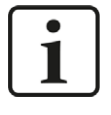

Wenn in den folgenden Beispielen auch bei UDP von Verbindungen die Rede ist, so bezieht sich diese nicht auf eine aufzubauende und abzubauende Netzwerkverbindung, sondern bezeichnet nur den Kommunikationsweg vom Sender zum Empfänger.

# 3.2 Konfiguration & Projektierung SIMATIC TDC

#### 3.2.1 Allgemeine Einstellungen

Dieses Kapitel beschreibt die Vorgehensweise bei der Erstellung der TCP/IP- bzw. UDP-Verbindung, der notwendigen Telegrammstrukturen und der Parametrierung der Sendebausteine.

Es gibt zwei Versionen des Standard-Sendebausteins:

- CTV: Die zu sendenden Daten werden als "Virtuelle Verbindungen" im Telegrammpuffer abgelegt. Die Telegrammlänge resultiert aus der Anzahl und Größe der im Telegrammpuffer abgelegten Daten. Deswegen müssen alle Daten aufgelegt werden, Lücken im Telegramm sind nicht möglich.
- CTV\_P: Der Telegrammpuffer wird vom Sendebaustein mit der angegebenen Länge angelegt. Über einen Zeiger wird die Telegrammpufferadresse an Schreibbausteine übergeben, mittels derer die zu sendenden Daten im Telegrammpuffer abgelegt werden. Da bei jedem Schreibbaustein ein Offset angegeben wird, müssen nicht alle Daten aufgelegt werden.

In den folgenden Kapiteln wird nur die Hantierung mit dem Sendebaustein CTV\_P beschrieben. Bei allen im folgenden beschriebenen Verbindungen ist zu beachten:

- SIMATIC TDC muss als TCP/IP-Client projektiert werden, d. h. die TDC-Seite baut die Verbindung auf, deswegen ist im AT-Konnektor des Sendebausteins die Adressstufe 2 zu projektieren.
- Die Daten sind auf TDC-Seite zu swappen, da sie im selben Format wie von S7 erwartet werden, d. h. bei allen WRITE-Bausteinen ist SWP=1 einzustellen.
- Der Remote-Port muss mit der Einstellung in *ibaPDA* (Interface TDC-TCP-UDP) übereinstimmen (Vorbesetzung in *ibaPDA*: 4171).
- Dieser Port muss in dem *ibaPDA*-PC in der Windows Firewall freigegeben werden.
- Dieser Port darf nicht anderweitig vergeben sein.
- Beachten Sie bei der Erstellung weiterer Verbindungen:
  - Immer neuen Kanalnamen vergeben
  - Immer neue lokale Portnummer vergeben
  - Immer dieselbe Remote-IP-Adresse verwenden
  - Immer dieselbe Remote-Portnummer verwenden

# 3.2.2 Datenstrukturen

Entsprechend der *ibaPDA*-Modulstruktur werden die Daten pro Modul mit einem Telegramm übertragen. Die Telegramme haben einen einheitlichen Header und eine dem Modultyp entsprechende Datenstruktur.

### 3.2.2.1 Header

Der Header besteht aus 3 Integer-Werten.

message\_length

Gesamtgröße (in Bytes) des Datenpakets. Der Wert darf während der Datenübertragung nicht verändert werden. Dieser Wert ist auch am Anschluss des Sendebausteins (CTV\_P) anzugeben. Der Wert ist abhängig vom Modultyp:

- bei Modultyp Integer: 74
- bei Modultyp Real: 42, 74 oder 138 (bei 8, 16 oder 32 Reals),
- bei Modultyp Allgemein: 8...4096
- module\_index

Kennung für die Zuordnung des Datensatzes zu dem Interface Modul in *ibaPDA*. In diesem Index ist auch der Modultyp verschlüsselt: Der Index wird durch eine laufende Nummer 00....63 und einem dem Modultyp und der Lizenz entsprechenden Offset gebildet.

Der Modulindex entspricht dem Index in der *ibaPDA*-Moduleinstellung. Der Wert muss eindeutig sein und darf während der Datenübertragung nicht verändert werden.

| Modultyp  | 1. Lizenz | 2. Lizenz | 3. Lizenz | 4. Lizenz |
|-----------|-----------|-----------|-----------|-----------|
| Integer   | 0-63      | 1000-1063 | 2000-2063 | 3000-3063 |
| Real      | 100-163   | 1100-1163 | 2100-2163 | 3100-3163 |
| Allgemein | 200-263   | 1200-1263 | 2200-2263 | 3200-3263 |

sequence\_counter

Mit jedem erfolgreichen Sendeauftrag wird der Wert um eins hochgezählt. Dies muss auf TDC-Seite programmiert werden. Wenn sich der Wert des Zählers nicht um +1 ändert, zeigt *ibaPDA* in der Verbindungsliste einen Sequenzfehler an. Bei Überlauf muss der Zähler von 32767 auf -32768 springen (0x7FFF -> 0x8000)

# 3.2.2.2 Datenbereiche

Der Aufbau des Datenbereichs ist abhängig vom Modultyp.

#### Modultyp Integer

Nach dem Header stehen ab Offset 6 die 32 Integer-Analogwerte und anschließend ab Offset 70 die 4 Bytes Binärwerte.

| Offset | Datentyp | Name              | Bedeutung                         |
|--------|----------|-------------------|-----------------------------------|
| 00     | INT      | message_length    | Telegrammlänge = 74               |
| 02     | INT      | module_index      | Modulindex, i000 – i063           |
| 04     | INT      | sequence_counter  | Telegrammzähler                   |
| 06     | INT[32]  | Analogwerte 0-31  | 32 Werte im 16-Bit-Integer-Format |
| 70     | DWORD    | Digitalwerte 0-31 | 32 Digitalwerte                   |

#### Modultyp Real

Nach dem Header stehen ab Offset 6 die 4 Bytes Binärwerte und anschließend ab Offset 10 entweder 8, 16 oder 32 Analogwerte im Real-Format.

| Offset | Datentyp | Name              | Bedeutung                                       |
|--------|----------|-------------------|-------------------------------------------------|
| 00     | INT      | message_length    | Telegrammlänge 42, 74 oder 128                  |
| 02     | INT      | module_index      | Modulindex i100-i163                            |
| 04     | INT      | sequence_counter  | Telegrammzähler                                 |
| 06     | DWORD    | Digitalwerte 0-31 | 32 Digitalwerte                                 |
| 10     | FLOAT[n] | Analogwerte 0-n   | n Werte im IEEE-Float-Format<br>n=8, 16 oder 32 |

#### Modultyp Allgemein

Nach dem Header kann ab Offset 6 eine beliebige Folge von Daten mit unterschiedlichen Datentypen folgen. Von *ibaPDA* werden folgende Datenformate für Analogsignale unterstützt:

SINT, BYTE, INT, WORD, DINT, DWORD, FLOAT, DOUBLE, STRING[32]

In *ibaPDA* muss die hier definierte Datenstruktur nachgebildet werden. Dabei können die BYTE-, WORD- und DWORD-Variablen auch als 8, 16 oder 32 einzelne Bits interpretiert werden (und umgekehrt).

| Offset | Datentyp | Name             | Bedeutung                         |
|--------|----------|------------------|-----------------------------------|
| 00     | INT      | message_length   | Telegrammlänge max. 4102          |
| 02     | INT      | module_index     | Modulindex i200-i263              |
| 04     | INT      | sequence_counter | Telegrammzähler                   |
| 06     | BYTE[n]  | data             | Generischer Datenpuffer n <= 4096 |

# 3.2.3 Projektierung der Verbindung

Der Verbindungsaufbau erfolgt mit dem Sendebaustein CTV bzw. CTV\_P. Alle Kommunikationsparameter werden im Adresskonnektor AT verschlüsselt.

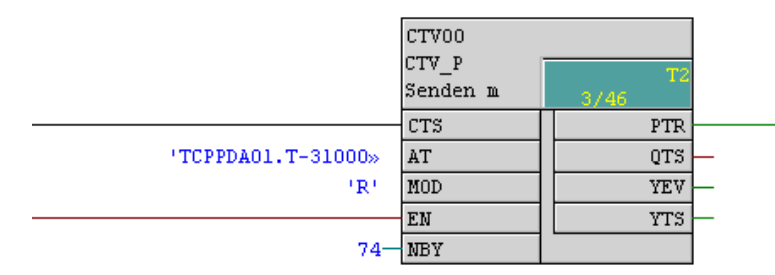

| Anschluss | Bedeutung        | Bedeutung                  |
|-----------|------------------|----------------------------|
| СТЅ       | HW-Anschluss     | Verbunden mit CP51M1       |
| AT        | Adresse          | siehe unten                |
| MOD       | Kanalmodus       | R = Refresh (empfohlen)    |
|           |                  | H = Handshake              |
| EN        | Enable           | Sendetrigger               |
| NBY       | No of Bytes      | Telegrammpufferlänge       |
| PTR       | Pufferzeiger     | Zeiger auf Telegrammpuffer |
| QTS       | Bausteinstatus 1 | 1 = OK                     |
| YEV       | Bausteinstatus 2 | Kopplungszustand: 0 = OK   |
| YTS       | Bausteinstatus 3 | Zusatzinformation          |

#### Aufbau Adresskonnektor AT:

'aaaaaaaa.b-ccccc.ddddddddddddeeeee' mit

| аааааа:     | eindeutiger Kanalname, max. 8 Zeichen                                                              |
|-------------|----------------------------------------------------------------------------------------------------|
| b:          | 'T' steht für TCP, 'U' steht für UDP                                                               |
| ccccc:      | lokale Portnummer, frei wählbar, eindeutig, 5-stellig mit führenden Nullen                         |
| dddddddddd: | Remote IP-Adresse, dezimale Darstellung aber ohne Punkt, mit führenden<br>Nullen                   |
| eeeee:      | Remote Portnummer, muss mit <i>ibaPDA</i> -Interface übereinstimmen 5-stellig mit führenden Nullen |

#### Beispiel: "TCPPDA01.T-31000.192168050203-04171" bedeutet

| TCPPDA01     | Kanalname                        |
|--------------|----------------------------------|
| T-           | TCP-Verbindung                   |
| 31000        | lokale Portnummer                |
| 192168050203 | Remote IP-Adresse 192.168.50.203 |
| 04171        | Remote Portnummer 4171           |

#### Beispiel: "UDPPDA014.U-31003.192168050203-04171" bedeutet

| UDPPDA01     | Kanalname                        |
|--------------|----------------------------------|
| U-           | UDP-Verbindung                   |
| 31003        | lokale Portnummer                |
| 192168050203 | Remote IP-Adresse 192.168.50.203 |
| 04171        | Remote Portnummer 4171           |

#### **Andere Dokumentation**

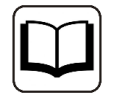

Mehr Informationen finden Sie im Handbuch "SIMATIC TDC – System- und Kommunikationsprojektierung D7-SYS" (Siemens AG).

# 3.2.4 Versenden der Daten

Die zu sendenden Daten werden mit dem Baustein DWR in den Telegrammpuffer geschrieben. Von diesem Baustein gibt es verschiedene Varianten für die Datentypen BYTE, INT und DINT und die Anzahl der Signale.

#### Hinweis

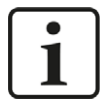

Auf TDC-Seite müssen die Bytes gedreht werden, da sie in derselben Reihenfolge wie bei S7 erwartet werden.

Setzen Sie bei allen DWR-Bausteinen den Konnektor SWP auf 1.

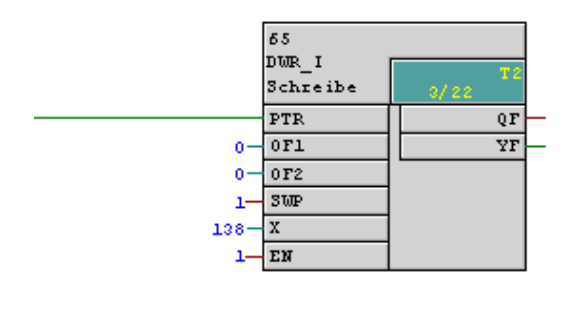

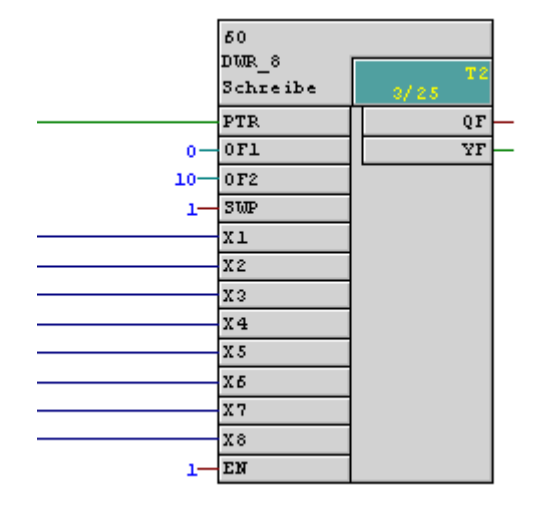

| Anschluss | Bedeutung        | Bedeutung                                                   |
|-----------|------------------|-------------------------------------------------------------|
| PTR       | Pufferzeiger     | Anschluß an PTR des Sendebausteins CTV_P                    |
| OF1       | Offset 1         | Der Offset im Telegrammpuffer wird gebildet                 |
| OF2       | Offset 2         | aus OF1 + OF2                                               |
| SWP       | SWAP             | Byte-Drehung. Muss für <i>ibaPDA</i> -Telegramme auf 1 sein |
| Xn        | Sendedaten       |                                                             |
| EN        | Enable           |                                                             |
| QF        | Bausteinstatus 1 | 0 = OK, 1= Fehler                                           |
| YF        | Bausteinstatus 2 | Fehlerinfo                                                  |

# 3.3 Konfiguration & Projektierung ibaPDA

Nachfolgend ist die Projektierung in *ibaPDA* beschrieben. Bei Vorliegen aller Systemvoraussetzungen wird im Signalbaum die Schnittstelle "TDC TCP/UDP" angezeigt.

### 3.3.1 Allgemeine Einstellungen

Die "Totmann-Timeout" Konfiguration erfolgt für alle von *ibaPDA* unterstützen TCP- und UDP-Protokolle gemeinsam.

| Allgemein<br>Dacapture                                                                          | Allgemein                                                            | -9 62                                  |                                          |                                         |                        |                                     |                                                                    |
|-------------------------------------------------------------------------------------------------|----------------------------------------------------------------------|----------------------------------------|------------------------------------------|-----------------------------------------|------------------------|-------------------------------------|--------------------------------------------------------------------|
|                                                                                                 | 🔅 Einstellungen 🦸                                                    | Interrupt Info                         | 🕚 Timing                                 | 🔢 Karten                                | Schnittstellen         | Watchdo                             | g                                                                  |
| Playback<br>TDC TCP/UDP<br>Klicken, um Modul anzufügen<br>An Textschnittstelle<br>W VIP TCP/UDP | Algemeine Einstellunger<br>Interrupt-Quelle:<br>Erfassungszeitbasis: | n<br>Interner<br>1<br>nalig beim Start | Timer<br>ms<br>en der Messu              | ing erzwingen                           | ✓ Erfassu<br>□ Neustar | ng starten, wer<br>rt wegen nicht b | Interrupt-Zähler :<br>ın Server startet, nach<br>behebbarem Fehler |
| TCP und UDP Protokolle                                                                          |                                                                      |                                        |                                          |                                         |                        |                                     |                                                                    |
| Verbindung nach                                                                                 | 10 Sekunden ohne Aktivi                                              | tät trennen                            |                                          |                                         |                        |                                     |                                                                    |
|                                                                                                 | zen, wenn verbindung austallt                                        |                                        |                                          |                                         |                        |                                     |                                                                    |
| Schnittstellen, für die Pake                                                                    | e sofort bestätigt werden müssen:                                    | Kein                                   |                                          |                                         | <u> </u>               | Übernehmen                          |                                                                    |
| Protok olldatei öffnen                                                                          |                                                                      | LAN1 (Inte                             | el(R) 1210 Gigabit<br>el(R) Ethernet Cor | Network Connection<br>Inection I217-LM) | 1)                     |                                     |                                                                    |

#### Verbindung nach x Sekunden ohne Aktivität trennen

Verhalten und Timeout-Zeit ist vorgebbar

#### Signalwerte auf null setzen, wenn Verbindung ausfällt

Wenn deaktiviert, bleibt der zuletzt gelesene Wert erhalten

#### Verbindungsereignisse in Windows Ereignisprotokoll schreiben Aktuelle Ereignisse werden in Windows protokolliert

Schnittstellen, für die Pakete sofort bestätigt werden müssen Auswahl der erforderlichen Schnittstellen

#### Hinweis

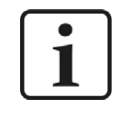

Ist *ibaPDA* der aktive Partner (Client), baut *ibaPDA* nach wenigen Sekunden die Verbindung wieder auf, um dem passiven Partner die Möglichkeit zu geben, wieder Daten zu senden.

# 3.3.2 Allgemeine Einstellungen der Schnittstelle

Die Schnittstelle selbst hat folgende Funktionen und Konfigurationsmöglichkeiten:

| 🔢 iba I/O-Manager                                            |       |            |         |        |                 |                      |               |                    |                       |              |     | $\times$ |
|--------------------------------------------------------------|-------|------------|---------|--------|-----------------|----------------------|---------------|--------------------|-----------------------|--------------|-----|----------|
| 🗋 💕 🎽 🎝 🌗 🕶 Hardwar                                          | e Gru | ppen A     | usgänge | Pa (2) |                 |                      |               |                    |                       |              |     |          |
| ∰ Allgemein     ibaCapture                                   | Ţ     | DCT        | CP/U    | DP     |                 |                      |               |                    |                       |              |     |          |
| 192.168.50.29 (45)                                           | Eig   | enschafter | 1       |        |                 |                      |               |                    |                       |              |     | -        |
| Playback                                                     | Po    | rt-Nr. :   | 4171    | -      | Rücksetzer      | n auf Standard-Port  | Port in       | Firewall zulassen  |                       |              |     |          |
| TDC TCP/UDP<br>Klicken, um Modul anzufügen                   | тс    | P Port:    | ОК      |        | UDP Port:       | K                    | Statist       | ik zurücksetzen    |                       |              |     |          |
| An Textschnittstelle     Strength VIP TCP/UDP     Fr Virtuel |       | Adresse    |         | Modus  | Modul-<br>index | Telegramm-<br>zähler | Unvollständig | Sequenz-<br>fehler | Paketgröße<br>Aktuell | Zeit<br>Aktu | ell |          |
| Nicht abgebildet                                             | 0     |            | ?       | ?      | ?               | ?                    | ?             | ?                  | ?                     |              | ?   | ^        |
|                                                              | 1     |            | ?       | ?      | ?               | ?                    | ?             | ?                  | ?                     |              | ?   |          |

#### Port

Verwendeter Port PC-seitig. Die Portnummer muss in der SIMATIC TDC-Verbindungprojektierung (siehe Kapitel **7** Konfiguration & Projektierung SIMATIC TDC, Seite 9) identisch verwendet werden.

#### Rücksetzen auf Standard-Port

Die Portnummer 4171 wird eingestellt.

#### Port in Firewall zulassen

Bei der Installation von *ibaPDA* werden die Standard-Portnummern der verwendeten Protokolle automatisch in der Firewall eingetragen. Wird die Portnummer hier verändert oder wurde das Interface nachträglich freigeschaltet, ist es notwendig hier diesen Port in der Firewall zuzulassen.

#### **TCP Port / UDP Port**

Hier erfolgt die Anzeige OK, wenn der Socket auf diesem Port geöffnet werden kann. Die Anzeige FEHLER kommt, wenn Konflikte auftreten, z. B. wenn der Port schon anderweitig belegt ist.

#### Verbindungstabelle

siehe Kapitel **7** Verbindungstabelle, Seite 25

#### Hinzufügen eines Moduls

Fügen Sie ein Modul durch Klicken unter der Schnittstelle und Auswahl des gewünschten Modultyps hinzu.

| 🔢 iba I/O-Manager                                                                                                    |                                                                              |           |                                                                  |                                                                              |                      |                          |                     |
|----------------------------------------------------------------------------------------------------|------------------------------------------------------------------------------|-----------|------------------------------------------------------------------|------------------------------------------------------------------------------|----------------------|--------------------------|---------------------|
| 🗄 🗋 🎬 🛃 🌒 🌗 🕶 Hardware                                                                                                    | Gruppen Au                                                                   | isgänge 🗏 | b B                                                              |                                                                              |                      |                          |                     |
| ⊕⊸‡≱ Allgemein<br>⊟−=ibaCapture                                                                                                    | TDC TO                                                                       | CP/UI     | P                                                                |                                                                              |                      |                          |                     |
| Ig2.168.50.29 (45)       Ig2.168.50.29 (45)       Ig2.168.50.29 (45)       Ig2.168.50.29 (45)       Ig2.168.50.29 (45)       Ig2.168.50.29 (45)       Ig2.168.50.29 (45)       Ig2.168.50.29 (45)       Ig2.168.50.29 (45)       Ig2.168.50.29 (45)       Ig2.168.50.29 (45)       Ig2.168.50.29 (45)       Ig2.168.50 (45)       Ig2.168.50 ( | Eigenschaften<br>Port-Nr. :<br>TCP Port:                                     | 4171      | •                                                                | Rücksetze<br>UDP Port:                                                       | en auf Standard-Port | Port in Port in Statisti | Pirewall<br>k zurüd |
| Aa Textschnittstelle     See VIP TCP/UDP                                                                                                    | Adresse                                                                      |           | Modus                                                            | Modul-                                                                       | Telegramm-           | Unvolletändia            | Se                  |
| Pr / W vitten                                                                                                    | 0<br>1<br>2<br>3<br>4<br>5<br>6<br>7<br>8<br>9<br>10<br>11<br>12<br>13<br>14 |           | yp :<br>TDC TCP/<br>TDC TCP/<br>TDC TCP/<br>TDC TCP/<br>Diagnose | fügen<br><u>CP/UDP Allgemein</u><br>UDP Allgemein<br>UDP Integer<br>UDP Real | 0                    | K Abbrech                | X                   |

#### Tipp

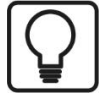

Wenn bereits eine TCP/IP- oder UDP-Verbindung zu SIMATIC TDC besteht, klicken Sie mit der rechten Maustaste auf das Interface und wählen Sie *Autom. Erkennung*. Dann werden für alle vorhandenen Verbindungen automatisch die Module angelegt.

#### 3.3.3 Allgemeine Moduleinstellungen

Um ein Modul zu konfigurieren, markieren Sie es in der Baumstruktur und nehmen die Einstellungen im folgenden Dialog vor:

| 😭 Allgemein<br>🥶 ibaCapture<br>😽 192.168.50.29 (45)<br>Klicken, um Modul anzufügen           | TP.   | C TCP/UDP A               | llgemein (58)               |  |
|----------------------------------------------------------------------------------------------|-------|---------------------------|-----------------------------|--|
|                                                                                              | A The | Analog 👖                  | Digital                     |  |
| Playback                                                                                     | ~     | Grundeinstellungen        |                             |  |
| TDC TCP/UDP<br>TDC TCP/UDP Allgemein (58)<br>Klicken, um Modul anzufügen<br>Tatschnittstelle |       | Modultyp                  | TDC TCP/UDP Allgemein       |  |
|                                                                                              | 3     | Verriegelt                | False                       |  |
|                                                                                              | 1     | Aktiviert                 | True                        |  |
|                                                                                              | 1     | Name                      | TDC TCP/UDP Allgemein       |  |
| VIP TCP/UDP                                                                                  |       | Modul Nr.                 | 58                          |  |
| 🖌 Virtuell                                                                                   |       | Zeitbasis                 | 1 ms                        |  |
| Nicht abgebildet                                                                             | 1     | Name als Präfix verwender | False                       |  |
|                                                                                              |       | Textcodierung             | Default Systemgebietsschema |  |
|                                                                                              | ~     | Erweitert                 |                             |  |
|                                                                                              |       | Analogsignale swappen     | Abhängig von Datentyp       |  |
|                                                                                              |       | Digitalsignale swappen    | True                        |  |
|                                                                                              | ~     | Modul Struktur            |                             |  |
|                                                                                              |       | Anzahl Analogsignale      | 32                          |  |
|                                                                                              |       | Anzahl Digitalsignale     | 32                          |  |
|                                                                                              | ~     | TCP/IP                    |                             |  |
|                                                                                              |       |                           |                             |  |

#### Grundeinstellungen

#### Modultyp (nur Anzeige)

Zeigt den Typ des aktuellen Moduls an.

#### Verriegelt

Ein Modul kann verriegelt werden, um ein versehentliches oder unautorisiertes Ändern der Moduleinstellungen zu verhindern.

#### Aktiviert

Deaktivierte Module werden von der Signalerfassung ausgeschlossen.

#### Name

Hier ist der Klartextname als Modulbezeichnung einzutragen.

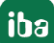

#### Modul Nr.

Interne Referenznummer des Moduls. Diese Nummer bestimmt die Reihenfolge der Module im Signalbaum von *ibaPDA*-Client und *ibaAnalyzer*.

#### Zeitbasis

Alle Signale dieses Moduls werden mit dieser Zeitbasis erfasst.

#### Name als Präfix verwenden

Stellt den Modulnamen den Signalnamen voran.

#### Textcodierung

Hier können Sie die Zeichensatztabelle auswählen, nach der die empfangenen Textdaten interpretiert werden sollen.

#### Erweitert

#### Analogsignale swappen

Möglichkeit die Auswertereihenfolge der Byte zu ändern

#### Digitalsignale swappen

Möglichkeit die Auswertereihenfolge der Byte zu ändern

#### **Modul Struktur**

#### Anzahl Analogsignale/Digitalsignale

Hier wird die Anzahl der zu messenden analogen und digitalen Signale eingetragen. Die maximale Anzahl ist 1000 (Analogsignale/Digitalsignale).

#### TCP/IP

#### Modul-Index

Die Modulindizes werden durch eine laufende Nummer 00... 63 und einem dem Modultyp und der Lizenz entsprechenden Offset gebildet. Siehe auch Kapitel **7** *Header*, Seite 10

#### 3.3.4 Signalkonfiguration

Die Auswahl der zu messenden Daten erfolgt auf SIMATIC TDC-Seite durch Rangieren der Signale in den Telegrammpuffer.

Im I/O-Manager können die Signale mit Namen und Einheit (nur Analogsignale) versehen, sowie aktiv und inaktiv gesetzt werden.

| 🔢 iba I/O-Manager                 |                              |         |        |       |                                                                                                    |         | $\times$ |
|-----------------------------------|------------------------------|---------|--------|-------|----------------------------------------------------------------------------------------------------|---------|----------|
| 🗋 💕 🚰 🌒 🌗 🔹 Hardware              | Gruppen Ausgänge 🔤 🚵         |         |        |       |                                                                                                    |         |          |
| 🕀 🎲 Allgemein<br>🖨 🔛 ibaFOB-4io-D | Integer TCP (0)              |         |        |       |                                                                                                    |         |          |
| i⊞-li¤ Link 0<br>i∓-li¤ Link 1    | Allgemein 🗸 Analog 👖 Digital |         |        |       |                                                                                                    |         |          |
| ⊕ Ink 2                           | Name                         | Einheit | Min    | Max   | Aktiv                                                                                                    | Istwert | +        |
| 👜 🏴 Link 3                        | 0 Sinus                      |         | -32768 | 32767 | <b>V</b>                                                                                                    |         | -984     |
| Ricken, um Modul anzufügen        | 1 Cosinus                    |         | -32768 | 32767 | Image: A start of the start of the start |         | 177      |
| Kicken, um Modul anzufügen        | 2 Triangle                   |         | -32768 | 32767 | <b>V</b>                                                                                                    |         | 293      |
| HTTC TCP/UDP                      | 3 Counter T1                 |         | -32768 | 32767 | <b>V</b>                                                                                                    |         | -17214   |
| Integer TCP (0)                   | 4 Counter T2                 |         | -32768 | 32767 | <b>V</b>                                                                                                    |         | 30617    |
| The Real TCP (2)                  | 5 Counter T3                 |         | -32768 | 32767 | <b>V</b>                                                                                                    |         | 7653     |
| Real UDP (3)                      | 6 Counter T4                 |         | -32768 | 32767 |                                                                                                    |         | 1913     |
| Generic TCP (4)                   | 7 Counter T5                 |         | -32768 | 32767 | 2                                                                                                    |         | 477      |
| Kicken, um Modul anzufügen        | 8                            |         | -32768 | 32767 |                                                                                                    |         | 0        |

| 🔢 iba I/O-Manager                   |                                  |              | $\times$ |
|-------------------------------------|----------------------------------|--------------|----------|
| 🗋 💕 🎽 🍡 🌗 🔸 Hardware                | Gruppen Ausgänge 🐘 🐘             |              |          |
| ⊒-ॐ Allgemein<br>⊡-₩0) ibaFOB-4io-D | Integer TCP (0)                  |              |          |
|                                     | Toe Allgemein 🔨 Analog 👖 Digital |              | _        |
| i∎ l≢ Link 2                        | Name                             | Aktiv Istwer | rt       |
| 🗈 🏴 Link 3                          | 0 Bit 0                          |              |          |
| Klicken, um Modul anzufügen         | 1 Bit 1                          |              |          |
| Kicken, um Modul anzufügen          | 2 Bit 2                          |              |          |
| TDC TCP/UDP                         | 3 Bit 3                          |              |          |
| Integer TCP (0)                     | 4 Bit 4                          |              |          |
| Real TCP (2)                        | 5 Bit 5                          |              |          |
| Real UDP (3)                        | 6 Bit 6                          |              |          |

#### Тірр

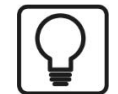

Sie können das "automatische Ausfüllen" der Spalte verwenden (siehe *ibaPDA* Handbuch oder Online-Hilfe).

#### **Andere Dokumentation**

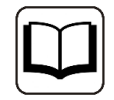

Eine detaillierte Beschreibung der weiteren Möglichkeiten finden Sie im Handbuch *ibaPDA*, Teil 2.

#### 3.3.5 Modultyp Integer

Mit dem Modul Integer können bis zu 32 Analogwerte (Integer) und 32 Binärsignale erfasst werden.

Das Modul hat keine modulspezifischen Einstellungen.

#### 3.3.6 Modultyp Real

Mit dem Modul Real können bis zu 32 Analogwerte (Real) und 32 Binärsignale erfasst werden.

Folgende Moduleinstellungen sind modulspezifisch:

#### **Anzahl Analogsignale**

Die zu erfassende Anzahl der Analogsignale ist in den Stufen 8, 16, 32 konfigurierbar (Die Anzahl der Digitalsignale liegt fest bei 32).

# 3.3.7 Modultyp Allgemein

Mit dem Modul *Allgemein* kann eine beliebige Datenstruktur mit maximaler Länge von 4096 Bytes erfasst werden.

Folgende Moduleinstellungen sind modulspezifisch:

#### Anzahl der Analogsignale/Digitalsignale

Gibt die Anzahl der maximal konfigurierbaren Analogsignale/Digitalsignale in den Signaltabellen vor. Vorbesetzung ist jeweils 32. Der Maximalwert beträgt 1000.

Bei der Signalkonfiguration tragen Sie für jede Variable die Adresse, d. h. den Offset im Telegrammpuffer, sowie den Datentyp ein. Achten Sie darauf dass hier ab Nutzdatenanfang ohne Header gezählt wird.

Bei den Analogsignalen werden verschiedene Datentypen unterstützt, inkl. Texte: SINT, BYTE, INT, WORD, DINT, DWORD, FLOAT, DOUBLE, STRING[32].

| ABB-Xplorer<br>MMS (103)    | The remain Augement | n (199) |      |        |         |          |       |         |
|-----------------------------|---------------------|---------|------|--------|---------|----------|-------|---------|
| Klicken, um Modul anzufügen | Analog J Digital    | Einheit | Gain | Offset | Adresse | Datentyp | Aktiv | Istwert |
| Playback                    | 0                   |         |      | 1      | 0       | 0x0 INT  |       |         |
| TDC TCP/UDP                 | 1                   |         |      | 1      | 0       | 0x2 INT  |       |         |
| Klicken um Modul anzufügen  | 2                   |         |      | 1      | 0       | 0x4 INT  |       | 5       |
| Az Textschnittstelle        | 3                   |         |      | 1      | 0       | 0x6 INT  |       |         |
| ∫ Virtuell                  | 4                   |         |      | 1      | 0       | 0x8 INT  |       | 1       |
| Nicht abgeblidet            | 5                   |         |      | 1      | 0       | 0xA INT  |       |         |
|                             | 6                   |         |      | 1      | 0       | 0xC INT  |       |         |
|                             | 7                   |         |      | 1      | 0       | 0xE INT  |       |         |
|                             | 8                   |         |      | 1      | 0       | 0x10 INT |       |         |
|                             | 9                   |         |      | 1      | 0       | 0x12 INT |       |         |
|                             | 10                  |         |      | 1      | 0       | 0x14 INT |       |         |
|                             | 11                  |         |      | 1      | 0       | 0x16 INT |       |         |
|                             | 12                  |         |      | 1      | 0       | 0x18 INT |       |         |
|                             | 13                  |         |      | 1      | 0       | 0x1A INT |       |         |
|                             | 14                  |         |      | 1      | 0       | 0x1C INT |       |         |
|                             | 15                  |         |      | 1      | 0       | 0x1E INT |       |         |
|                             | 16                  |         |      | 1      | 0       | 0x20 INT |       |         |
|                             | 17                  |         |      | 1      | 0       | 0x22 INT |       |         |
|                             | 18                  |         |      | 1      | 0       | 0x24 INT |       |         |
|                             | 19                  |         |      | 1      | 0       | 0x26 INT |       |         |
|                             | 20                  |         |      | 1      | 0       | 0x28 INT |       |         |

#### Hinweis

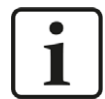

Der Modultyp *TDC TCP/UDP Allgemein* unterstützt auch die Erfassung und Verarbeitung von Texten. Hierzu kann im Register *Analog* der Datentyp STRING[32] ausgewählt werden. Zur Wandlung eines Textsignals bzw. Unterteilung in mehrere Textsignale verwenden Sie ein *Textrenner*-Modul unter der Schnittstelle *Virtuell*.

## 3.3.8 Moduldiagnose

In den Tabellen *Analog* und *Digital* der TDC-TCP/UDP Module werden die Inhalte der Telegramme angezeigt.

| Generic UDP (5)                  |         |      |        |         |          |                                                                                                    |           |
|----------------------------------|---------|------|--------|---------|----------|----------------------------------------------------------------------------------------------------|-----------|
| The Allgemein 🔨 Analog 👖 Digital |         |      |        |         |          |                                                                                                    |           |
| Name                             | Einheit | Gain | Offset | Adresse | Datentyp | Aktiv                                                                                                    | Istwert + |
| 0 Digitals 0-31                  |         | 1    | 0      | 0x0     | DINT     |                                                                                                    | 393227    |
| 1 Sinus Integer                  |         | 1    | 0      | 0x4     | INT      | <b>V</b>                                                                                                    | 136       |
| 2 Cosinus Integer                |         | 1    | 0      | 0x6     | INT      |                                                                                                    | -990      |
| 3 Triangle Integer               |         | 1    | 0      | 0x8     | INT      |                                                                                                    | 537       |
| 4 Counter Integer T1             |         | 1    | 0      | 0xA     | INT      |                                                                                                    | -11190    |
| 5 Counter Integer T2             |         | 1    | 0      | 0xC     | INT      |                                                                                                    | -9590     |
| 6 Counter Integer T3             |         | 1    | 0      | 0xE     | INT      |                                                                                                    | 13985     |
| 7 Counter Integer T4             |         | 1    | 0      | 0x10    | INT      | Image: A start of the start of the start | 3496      |
| 8 Counter Integer T5             |         | 1    | 0      | 0x12    | INT      |                                                                                                    | 873       |
| 9 Sinus Real                     |         | 1    | 0      | 0x14    | FLOAT    |                                                                                                    | 0,136296  |
| 10 Cosinus Real                  |         | 1    | 0      | 0x18    | FLOAT    |                                                                                                    | -0.990668 |

Folgende Fehler können auftreten:

- Es werden keine Daten angezeigt:
  - Der Telegrammpuffer auf der TDC-Seite ist nicht richtig gefüllt
  - Die Anschlüsse des Sendbausteins sind falsch beschaltet
- Es werden falsche Werte angezeigt:
  - Der Telegrammpuffer auf der TDC-Seite ist nicht richtig gefüllt (Offset-Fehler)
  - Bytereihenfolge ist falsch eingestellt, siehe Allgemeine Moduleinstellungen, Seite 17 und Versenden der Daten, Seite 14
  - Es gibt mehrere Module mit dem gleichen Modulindex
- Die Digitalsignale sind falsch sortiert:
  - Bytereihenfolge ist falsch eingestellt, siehe Allgemeine Moduleinstellungen, Seite 17 und Versenden der Daten, Seite 14
- Die Telegramme kommen nicht schneller als ca. 200 ms mit Sequenzfehler
  - Problem mit "Delayed Acknowledge", siehe A Probleme mit TCP-Performance oder unbrauchbaren Daten durch Verwendung des Delayed ACK-Mechanismus, Seite 27
  - Probleme durch "Nagle-Algorithmus", siehe 7 Unbrauchbare TCP-Daten als Folge des Nagle-Algorithmus, Seite 29

# 4 Diagnose

# 4.1 Lizenz

Falls die Schnittstelle "TDC TCP/UDP" nicht im Signalbaum angezeigt wird, können Sie im I/O-Manager unter *Allgemein - Einstellungen - Lizenz* oder in der *ibaPDA*-Dienststatus-Applikation überprüfen, ob Ihre Lizenz ordnungsgemäß erkannt wird. Die Anzahl der lizenzierten Verbindungen ist in Klammern angegeben.

| 🔢 iba I/O-Manager                                                           |                                                                       |                                 |                        |                                                                        |   | ×     |
|-----------------------------------------------------------------------------|-----------------------------------------------------------------------|---------------------------------|------------------------|------------------------------------------------------------------------|---|-------|
| 🗋 📴 🚰 🛃 🌒 🌗 🗕 Hardware                                                      | Gruppen Ausgänge                                                      | (B)                             |                        |                                                                        |   |       |
| E Algemein<br>F BaCapture                                                   | Allgemein                                                             |                                 |                        |                                                                        |   |       |
| 192.168.50.29 (45)                                                          | 🔅 Einstellungen 😽 Inte                                                | errupt Info 🧿 Timing 🖽 Kar      | ten 🔢 Schnittstellen 🏺 | S Watchdog                                                             |   |       |
| Tri Playback     S7-Xplorer     Klicken, um Modul anzufügen     TDC TCP/UDP | Allgemeine Einstellungen<br>Interrupt-Quelle:<br>Eifassungszeitbasis: | Interner Timer                  | ∽<br>✓ Erfassung       | Interrupt-Zähler : 256721728<br>starten, wenn Server startet, nach 0 文 | s |       |
| Ar Textschnittstelle                                                        | Treibemeustart einmalig                                               | beim Starten der Messung erzwir | ngen 🗌 Neustart w      | egen nicht behebbarem Fehler                                           |   |       |
| Nicht abgebildet                                                            | Lizenz-Nr.:                                                           | 100,000                         |                        | Lizenz-Optionen:                                                       |   | <br>• |
|                                                                             | Kunde:                                                                | 4a 45 - 044                     |                        | Markey United States (32)                                              |   | 100   |
|                                                                             | Nutzungsdauer:                                                        | 12 Falendariage                 |                        | Mariace Disc MCCAR Againer The                                         |   |       |
|                                                                             | Dongle HW ID:                                                         | FREEKEN                         | pa111-113              | Interface TDC TCP/UDP (64)                                             |   |       |
|                                                                             | Erforderliches EUP-Datum:                                             | 24.01.0021                      |                        | Instant of Victorial data                                              |   |       |
|                                                                             | EUP-Datum:                                                            | 12.10.2021                      |                        | Pagers (178a (1984a))                                                  |   |       |
|                                                                             | EUP-Testzeitraum:                                                     | -Tam                            |                        | Regard Photo Tot,<br>Accord Office                                     |   | <br>~ |

# 4.2 Sichtbarkeit der Schnittstelle

Ist die Schnittstelle trotz gültiger Lizenz nicht zu sehen, ist sie möglicherweise verborgen. Klicken Sie in das Register *Schnittstellen* und aktivieren Sie die Schnittstelle "TDC TCP/UDP".

| 📔 🚰 🚽 🌒 🕩 🛛 Hardwar                     | e Gruppen Ausgän  | ge 📳 🚯             |               |          |                  |                      |
|-----------------------------------------|-------------------|--------------------|---------------|----------|------------------|----------------------|
| Allgemein<br>ibaCaptare                 | Allgemein         | 6                  |               |          |                  |                      |
| 192.168.50.29 (45)                      | 🔅 Einstellungen 🔾 | Interrupt Info     | 🕚 Timing      | 🔢 Karten | B Schnittstellen | S Watchdog           |
| Playback                                | Physischer Ort    |                    |               |          | Sichibarkeit     | 1                    |
| S7-Xplorer                              | Kartennummern d   | len physischen C   | rten zuordnei | n        | Leere Adr        | ressknoten verbergen |
| Klicken, um Modul anzufügen TDC TCP/UDP | Physischen Ort zu | um Schnittstelleni | namen hinzuf  | ügen     |                  |                      |
| Klicken, um Modul anzufügen             | Gerät             | Aktuelle ID        | 1             | Neue ID  | Name             |                      |
|                                         | X1 🕽 🧱 Leer       |                    |               |          | MELSEC           | -Xplorer             |
| WIP ICP/UDP                             |                   |                    |               |          |                  |                      |

# 4.3 Protokolldateien

Wenn Verbindungen zu Zielsystemen bzw. Clients hergestellt wurden, dann werden alle verbindungsspezifischen Aktionen in einer Textdatei protokolliert. Diese (aktuelle) Datei können Sie z. B. nach Hinweisen auf mögliche Verbindungsprobleme durchsuchen.

Die Protokolldatei kann über den Button <Protokolldatei öffnen> geöffnet werden. Der Button befindet sich im I/O-Manager:

- bei vielen Schnittstellen in der jeweiligen Schnittstellenübersicht
- bei integrierten Servern (z.B. OPC UA-Server) im Register Diagnose.

Im Dateisystem auf der Festplatte finden Sie die Protokolldateien im Programmpfad von *ibaPDA*-Server (...\Programme\iba\ibaPDA\Server\Log\). Die Dateinamen der Protokolldateien werden aus der Bezeichnung bzw. Abkürzung der Schnittstellenart gebildet.

Dateien mit Namen Schnittstelle.txt sind stets die aktuellen Protokolldateien. Dateien mit Namen Schnittstelle\_yyyy\_mm\_dd\_hh\_mm\_ss.txt sind archivierte Protokolldateien.

Beispiele:

- ethernetipLog.txt (Protokoll von EtherNet/IP-Verbindungen)
- AbEthLog.txt (Protokoll von Allen-Bradley-Ethernet-Verbindungen)
- OpcUAServerLog.txt (Protokoll von OPC UA-Server-Verbindungen)

# 4.4 Verbindungsdiagnose mittels PING

Ping ist ein System-Befehl, mit dem überprüft werden kann, ob ein bestimmter Kommunikationspartner in einem IP-Netzwerk erreichbar ist.

Öffnen Sie eine Windows Eingabeaufforderung.

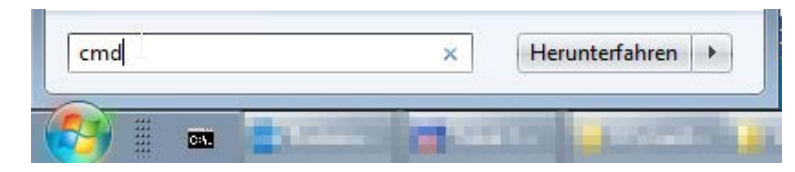

Geben Sie den Befehl "ping" gefolgt von der IP-Adresse des Kommunikationspartners ein und drücken Sie <ENTER>.

Bei bestehender Verbindung erhalten Sie mehrere Antworten.

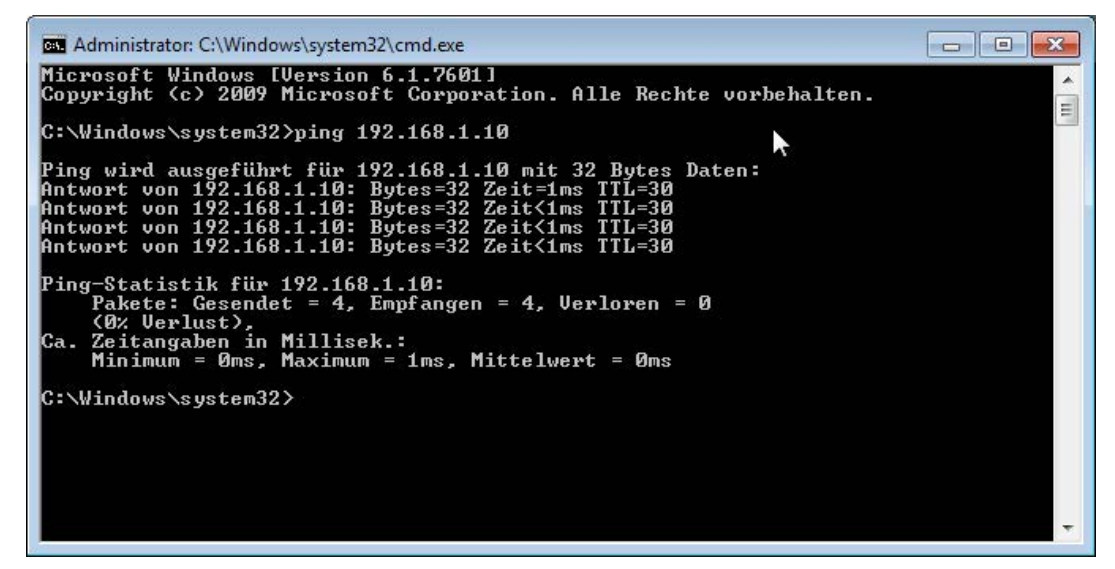

Bei nicht bestehender Verbindung erhalten Sie Fehlermeldungen.

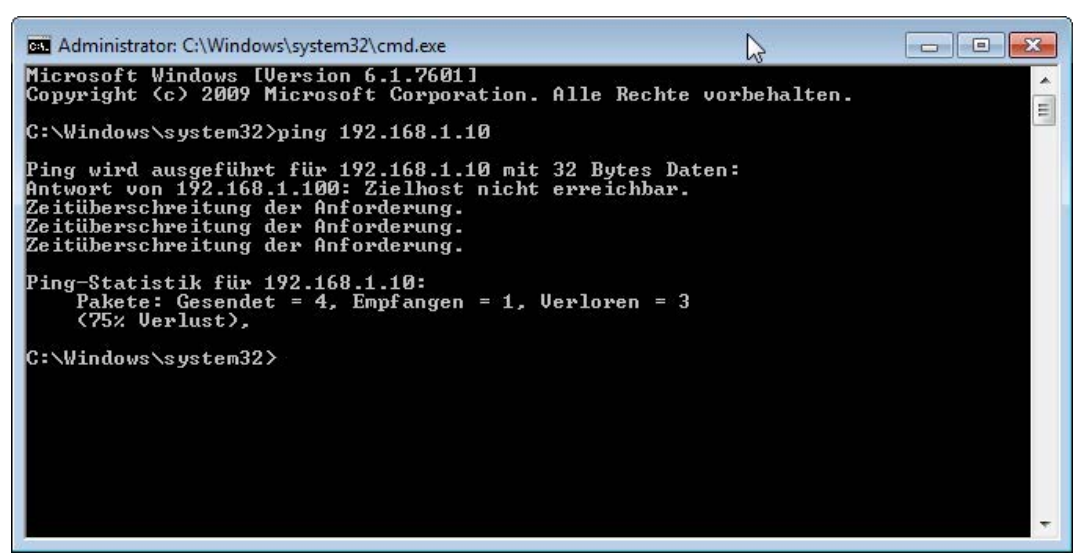

# 4.5 Verbindungstabelle

Nach Übernahme der Konfiguration werden in der Verbindungsübersicht alle Verbindungen, sortiert nach Modulindex, angezeigt.

|                                    |      |                  | -     |                 |                      |               |                    |                       |                 |   |
|------------------------------------|------|------------------|-------|-----------------|----------------------|---------------|--------------------|-----------------------|-----------------|---|
| ibaFOB-4io-D                       | 1.   | DC LCL/DE        | P     |                 |                      |               |                    |                       |                 |   |
| i⊒ ■ Link 0                        | Eige | nschaften        |       |                 |                      |               |                    |                       |                 | - |
| ⊡⊫P Link 1<br>⊡⊫P Link 2           | Port | -Nr. : 4171      | *     | Rücksetzen      | auf Standard-Port    | Port in Fin   | ewall zulassen     |                       |                 |   |
| Link 3 Kicken, um Modul anzufügen  | TCP  | Port: OK         |       | UDP Port: OK    |                      | Statistik     | zurücksetzen       |                       |                 |   |
| OPC     Kicken, um Modul anzufügen |      | Adresse          | Modus | Modul-<br>index | Telegramm-<br>zähler | Unvollständig | Sequenz-<br>fehler | Paketgröße<br>Aktuell | Zeit<br>Aktuell | ^ |
| Integer TCP (0)                    | 0    | 192.168.50.51    | TCP   | 0               | 827                  | 0             | 0                  | 74                    | 38,8 ms         |   |
| Integer UDP (1)                    | 1    | 192.168.50.51    | UDP   | 1               | 828                  | 0             | 0                  | 74                    | 38,0 ms         |   |
| The Real UDP (3)                   | 2    | 192, 168, 50, 51 | TCP   | 100             | 819                  | 0             | 1                  | 138                   | 37,9 ms         |   |
| Generic TCP (4)                    | 3    | 192.168.50.51    | UDP   | 101             | 207                  | 0             | 0                  | 138                   | 153,0 m         | s |
| Generic UDP (5)                    | 4    | 192.168.50.51    | TCP   | 200             | 828                  | 0             | 0                  | 58                    | 38,0 ms         |   |
| Kicken, um Modul anzufügen         | 5    | 192.168.50.51    | UDP   | 201             | 828                  | 0             | 0                  | 58                    | 38,0 ms         |   |
| Klicken um Modul anzufügen         | 6    | ?                | ?     | ?               | ?                    | ?             | ?                  | ?                     | ?               |   |

Die Hintergrundfarbe der Zeilen hat folgende Bedeutung:

| Farbe  | Bedeutung                                                                                                    |
|--------|----------------------------------------------------------------------------------------------------|
| Grün   | Die Verbindung ist OK. Die <i>ibaPDA</i> -Modulzeitbasis ist gleich oder langsamer<br>als der Telegrammzyklus. Der aktuelle Telegrammzyklus ist aus der Spalte "Zeit<br>aktuell" ersichtlich.  |
| Orange | Die Verbindung ist OK, aber der Telegrammzyklus ist wesentlich langsamer<br>als die <i>ibaPDA</i> -Modulzeitbasis. Es ist sinnvoll, die Modulzeitbasis an den Tele-<br>grammzyklus anzupassen. |

Werden die Verbindungen nicht oder nur teilweise angezeigt, kann das folgende Ursachen haben:

- SIMATIC TDC ist in Stopp
- keine Ethernet-Verbindung zwischen *ibaPDA*-PC und dem SIMATIC CP51M1
- Fehler in der Projektierung
  - Iokale Portnummer ist nicht eindeutig
  - falsche Remote-IP-Adresse
  - projektierte Portnummer stimmt nicht mit *ibaPDA*-Port überein.
  - Portnummer ist durch die Firewall geblockt.
- Falscher Modulindex im Telegramm-Header angegeben

Weitere Fehler:

- Zählen die Telegrammzähler nicht kontinuierlich hoch, werden auf TDC-Seite die Sendbausteine nicht zyklisch aufgerufen.
- Zählen Werte in der Spalten "unvollständig" und/oder "Sequenzfehler" hoch, deutet das auf einen der folgenden Fehler hin:
  - Die "message\_length" im Telegramm hat nicht den erwarteten Wert.

- Der "sequence\_counter" im Telegramm wird nicht richtig inkrementiert.
- Das "Delayed Ackowledge"-Problem tritt auf (siehe Kapitel **7** Probleme mit TCP-Performance oder unbrauchbaren Daten durch Verwendung des Delayed ACK-Mechanismus, Seite 27)

# 4.6 Performance

Beachten Sie, dass die Übertragung per TCP und UDP keine zuverlässige Deterministik garantiert. Die maximale einigermaßen zuverlässige Datenrate hängt sehr stark von der Qualität des verwendeten Netzwerks ab. Werden schnelle Datenzyklen (kleiner 20 ms) benötigt, empfehlen wir ein eigenes Netzwerk.

Unsere Performance-Messungen wurden im iba-Firmennetzwerk durchgeführt.

### 4.6.1 TCP-Telegramme

- Datenmenge: 8 Module vom Typ 32-Real (256 Analogwerte und 256 Digitalwerte)
- TDC-Sendezyklus: 8 ms
- *ibaPDA*-Basismesstakt: 1 ms
- Verlustrate: ca. 10 Sequenzfehler bei 100000 Telegrammen.
- Brutto-Übertragungsrate: 138000 Bytes/Sekunde
- Nutzdaten-Übertragungsrate: 32000 Realwerte + 32000 Digitalwerte / Sekunde

### 4.6.2 UDP-Telegramme

- Datenmenge: 1 Modul vom Typ Allgemein UDP, Länge 1086 Bytes (256 Analogwerte und 256 Digitalwerte)
- TDC-Sendezyklus: 4 ms
- *ibaPDA*-Basismesstakt: 1 ms
- Verlustrate: ca. 8 Telegrammverluste bei 45000 Telegrammen (3 min)
- Brutto-Übertragungsrate: 271500 Bytes/Sekunde
- Nutzdaten-Übertragungsrate ist gleich der Brutto-Übertragungsrate

Die sporadischen Telegrammverluste werden durch sporadische Netzwerkbelastungen verursacht. Bei Punkt-zu-Punkt-Verbindungen (Crossover-Kabel) sind keine Telegrammverluste zu erwarten.

# 5 Anhang

# 5.1 Fehlerbehebung

#### 5.1.1 Probleme mit TCP-Performance oder unbrauchbaren Daten durch Verwendung des Delayed ACK-Mechanismus

#### Symptome:

*ibaPDA*-Messungen von Automatisierungsgeräten mit TCP/IP funktionieren manchmal nicht mit Zykluszeiten < 200 ms.

#### Fehlerbild in ibaPDA:

Unvollständige Telegramme und/oder Ausreißer in den Datenwerten (je nach Controller-Typ des Senders)

#### Ursache:

Es gibt im TCP/IP-Protokoll verschiedene Varianten, wie das "Acknowledge" behandelt wird:

Der Standard WinSocket arbeitet nach RFC1122 mit dem "Delayed Acknowledge"-Mechanismus (Delayed ACK). Dieser sagt aus, dass das "Acknowledge" verzögert wird bis weitere Telegramme eintreffen, um diese dann gemeinsam zu quittieren. Falls keine weiteren Telegramme kommen, wird spätestens nach 200 ms (abhängig vom Socket) das ACK-Telegramm gesendet.

Der Datenfluss wird durch ein "Sliding Window" (Parameter Win=nnnn) gesteuert. Der Empfänger gibt an, wie viele Bytes er empfangen kann ohne eine Quittung zu senden.

Manche Controller akzeptieren dieses Verhalten nicht, sondern erwarten nach jedem Datentelegramm eine Quittung. Falls dieses nicht innerhalb einer bestimmten Zeit (200 ms) kommt, wiederholt er das Telegramm und packt evtl. neu zu sendende Daten dazu, was beim Empfänger zu einem Fehler führt, da das alte ja korrekt empfangen wurde.

#### Abhilfe:

Das "Delayed Acknowledge" lässt sich einzeln pro Netzwerkadapter über einen Eintrag in der Windows Registry abschalten. Zur einfachen Änderung bietet *ibaPDA* im IO-Manager unter *All-gemein* im Register *Einstellungen* einen entsprechenden Dialog.

Wählen Sie in der Liste der Netzwerkadapter diejenigen aus, für die das "Delayed Acknowledge" deaktiviert werden soll und klicken Sie danach auf <Übernehmen>.

| Verbindung nach <u>10</u> Sekunden ohne Aktiv     Signalwerte auf null setzen, wenn Verbindung ausfällt     Verbindungsereignisse in Windows Ereignisprotokoll schreiber | ität trennen                                                   |     |            |
|----------------------------------------------------------------------------------------------------|----------------------------------------------------------------|-----|------------|
| Schnittstellen, für die Pakete sofort bestätigt werden müssen:                                                                                                    | Kein                                                           | X   | Übernehmen |
|                                                                                                    | Ethernet (Intel(R) 82579LM Gigabit Network Connection)         | AT  |            |
| Protokolldatei öffnen                                                                                                    | Ethernet 2 (iba AG ibaFOB-D Network Interface)                 | Y Y |            |
|                                                                                                    | WLAN (Intel(R) Centrino(R) Advanced-N 6205)                    |     |            |
|                                                                                                    | LAN-Verbindung* 2 (Microsoft Wi-Fi Direct Virtual Adapter)     |     |            |
|                                                                                                    | LAN-Verbindung* 12 (Microsoft Wi-Fi Direct Virtual Adapter #2) |     |            |
|                                                                                                    | Ethernet 3 (TAP-Windows Adapter V9)                            | ~   |            |

Der Parameter "TcpAckFrequency" (REG\_DWORD = 1) wird dadurch im Registry-Pfad der ausgewählten Netzwerkadapter angelegt:

HKEY\_LOCAL\_MACHINE\SYSTEM\CurrentControlSet\Services\Tcpip\Parameters\Interfaces\ {InterfaceGUID}

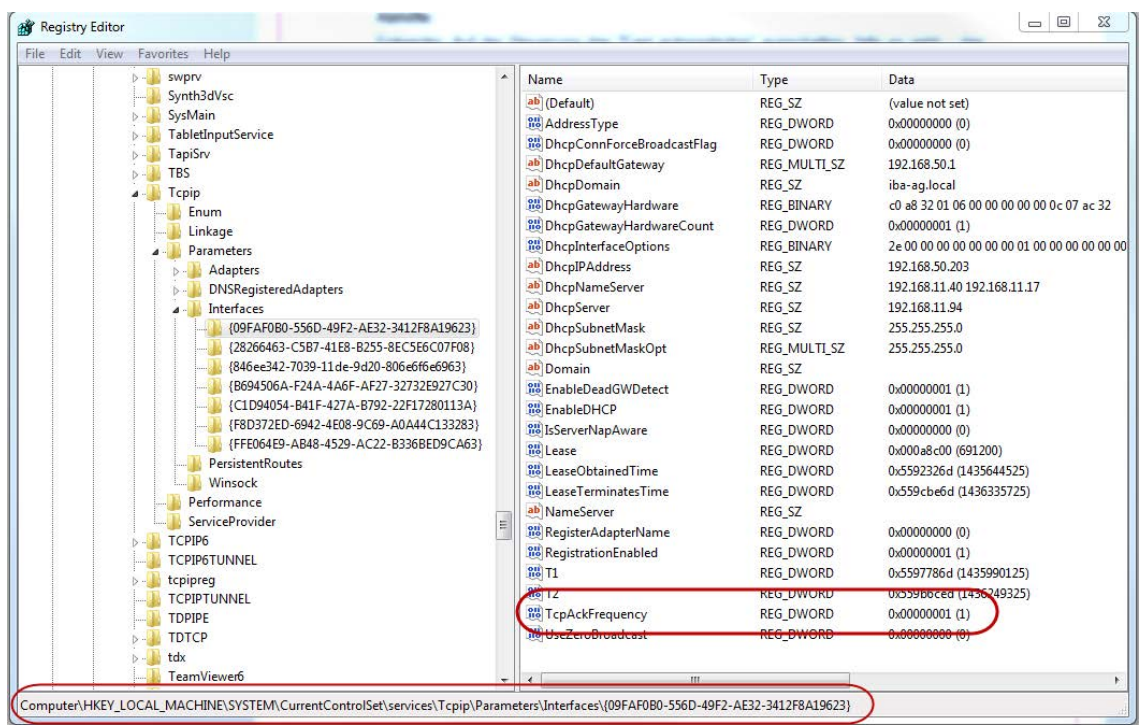

#### Hinweis

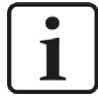

Grundsätzlich können Sie derartige, TCP-spezifische Probleme umgehen, indem Sie *UDP* anstelle von *TCP* nutzen.

Das User Datagram Protocol (UDP) ist ein minimales, nicht verbindungsorientiertes und gegen Telegrammverluste ungesichertes Netzwerkprotokoll. Dabei wird u. a. auf Empfangsquittierung der gesendeten Daten verzichtet. In stabilen und performanten Netzwerken fällt dies jedoch nicht nennenswert ins Gewicht und kann aufgrund der bei *ibaPDA* üblichen zyklischen Datenübertragung vernachlässigt werden.

# 5.1.2 Unbrauchbare TCP-Daten als Folge des Nagle-Algorithmus

#### Symptome:

*ibaPDA*-Messungen von Automatisierungsgeräten mit TCP/IP zeigen Ausreißer in den Messwerten.

#### Fehlerbild in ibaPDA:

Unvollständige Telegramme und/oder Ausreißer in den Datenwerten (siehe Beispiele in den folgenden Abbildungen)

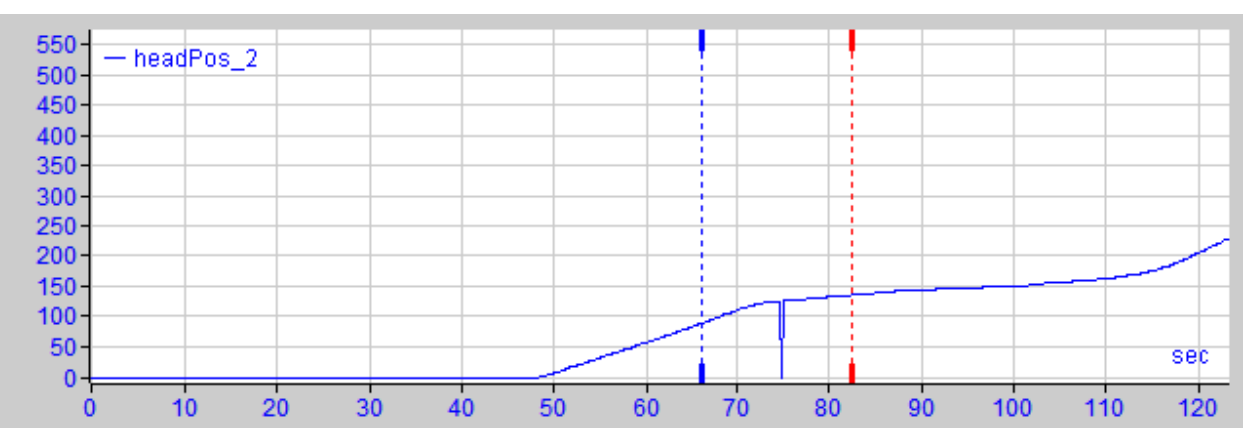

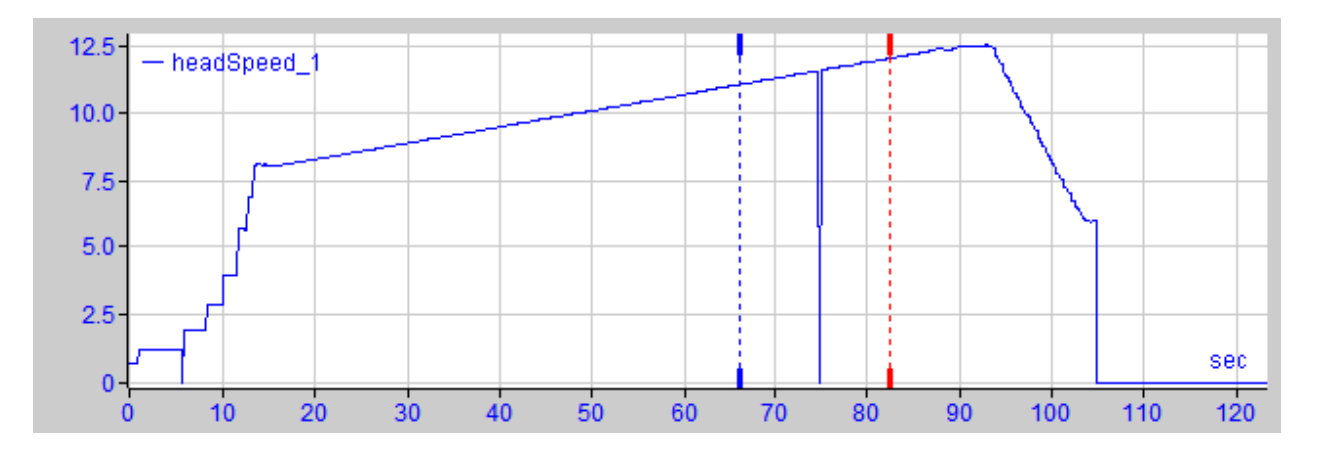

#### Ursache:

Der Nagle-Algorithmus (Nagle's algorithm), benannt nach seinem Schöpfer John Nagle, ist ein Mechanismus zur Verbesserung der TCP-Effizienz, indem er die Anzahl der über das Netz gesendeten kleinen Pakete reduziert und mehrere Datenblöcke sammelt, bevor die Daten über das Netz gesendet werden.

Da die Schnittstelle "Generic-TCP" kein Protokoll auf Anwendungsebene verwendet, kann der Empfänger *ibaPDA* diese zusammengefassten Nachrichten nicht korrekt verarbeiten. Die Schnittstelle "Generic TCP" erwartet nur ein Datagramm pro TCP-Telegramm mit stets gleichem Layout und gleicher Länge.

Aber der Nagle-Algorithmus und die Option *Delayed ACK* (Delayed Acknowledge, siehe 5.1.1, Seite 27) spielen in einem TCP/IP-Netzwerk nicht gut zusammen:

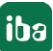

Der Delayed ACK-Mechanismus versucht, mehr Daten pro Segment zu senden, wenn er kann.

Ein Teil des Nagle-Algorithmus hängt aber von einem ACK ab, um Daten zu senden.

Nagle-Algorithmus und Delayed ACK ergeben zusammen ein Problem, weil Delayed ACKs darauf warten, das ACK zu senden, während "Nagle" darauf wartet, das ACK zu empfangen!

Dies führt zu zufälligen Verzögerungen von 200 ms bis 500 ms bei Segmenten, die sonst sofort gesendet und an den empfangsseitigen Stack von *ibaPDA* als Anwendung übergeben werden könnten.

#### Abhilfe:

Wir empfehlen, zunächst den *Delayed ACK*-Mechanismus zu deaktivieren, wie in Kapitel 5.1.1, Seite 27 erläutert. In einer typischen Echtzeitanwendung schickt der Sender dann die neuen Daten mit einer bestimmten Zykluszeit an *ibaPDA*, da die vorherigen Daten sofort quittiert wurden. Je nach Implementierung des TCP/IP-Stacks auf der Senderseite kann der Nagle-Algorithmus dennoch aktiv werden und automatisch eine Reihe kleiner Puffernachrichten aggregieren, wodurch der Algorithmus die Übertragung absichtlich verlangsamt.

Dies kann auch sporadisch durch eine kurzzeitige Überlastung auf der Senderseite geschehen, die den Stack dazu veranlasst, einige Nachrichten zusammenzulegen.

Um den puffernden Nagle-Algorithmus zu deaktivieren, verwenden Sie die Socket-Option *TCP\_NODELAY*. Die Socket-Option *TCP\_NODELAY* ermöglicht es dem Netzwerk, die durch den Nagle-Mechanismus verursachten Delays zu umgehen, indem der Nagle-Algorithmus deaktiviert wird und die Daten gesendet werden, sobald sie verfügbar sind.

Die Aktivierung von *TCP\_NODELAY* zwingt einen Socket, die Daten in seinem Puffer zu senden, unabhängig von der Paketgröße. Das *TCP\_NODELAY*-Flag ist eine Option, die für jeden einzelnen Socket aktiviert werden kann und beim Erstellen eines TCP-Sockets angewendet wird.

(Siehe Eigenschaft Socket.NoDelay in .NET-Anwendungen im Namespace System.Net.Sockets)

#### Hinweis

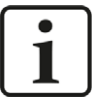

Grundsätzlich können Sie derartige, TCP-spezifische Probleme umgehen, indem Sie *UDP* anstelle von *TCP* nutzen.

Das User Datagram Protocol (UDP) ist ein minimales, nicht verbindungsorientiertes und gegen Telegrammverluste ungesichertes Netzwerkprotokoll. Dabei wird u. a. auf Empfangsquittierung der gesendeten Daten verzichtet. In stabilen und performanten Netzwerken fällt dies jedoch nicht nennenswert ins Gewicht und kann aufgrund der bei *ibaPDA* üblichen zyklischen Datenübertragung vernachlässigt werden.

# 5.2 Projektierungsbeispiel SIMATIC TDC

Das Projektierungsbeispiel finden Sie auf der DVD "iba Software & Manuals" unter: ....\04\_Libraries\_and\_Examples\51\_ibaPDA-Interface-TDC-TCP\_UDP\FixedTelegrams

# 5.2.1 Übersicht

| Beispiel | ibaPDA-Projekt             | SIMATIC TDC-Projekt |  |  |
|----------|----------------------------|---------------------|--|--|
| Projekt  | ibaPDA_TDC_TCP-UDP_Vxx.zip | TDC_TCP-UDP_Vxx.zip |  |  |

#### Hardware

| Steckplatz | Name   | Тур    |                         |
|------------|--------|--------|-------------------------|
| 1          | D01P01 | CPU551 | CPU                     |
| 15         | D1500C | CP51M1 | Kommunikationsprozessor |

#### Software

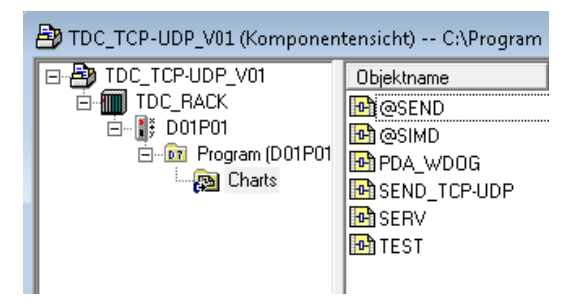

- Im Plan TEST werden die Demosignale erzeugt
- Im Plan SEND\_TCP-UDP werden die Daten an *ibaPDA* gesendet
- Im Plan PDA\_WDOG wird das *ibaPDA*-Watchdog-Telegramm empfangen.

#### Kommunikationsparameter

- Remote IP-Adresse (*ibaPDA*-PC): 192.168.50.203,
- Remote Port (ibaPDA): 4171
- Telegramm-Übersicht:

| Lokaler Port in TDC | Protokoll | ibaPDA Modultyp | Modulindex |
|---------------------|-----------|-----------------|------------|
| 30000               | TCP/IP    | Integer         | 0          |
| 30001               | TCP/IP    | Real            | 100        |
| 30002               | TCP/IP    | Allgemein       | 200        |
| 30003               | UDP       | Integer         | 1          |

| Lokaler Port in TDC | Protokoll | ibaPDA Modultyp | Modulindex |
|---------------------|-----------|-----------------|------------|
| 30004               | UDP       | Real            | 101        |
| 30005               | UDP       | Allgemein       | 201        |
| 30006               | TCP/IP    | Watchdog        | -          |

# 5.2.2 Konfiguration der Ethernet-Schnittstelle des CP51M1

Die Verbindung zu *ibaPDA* erfolgt über den Kommunikationsprozessor CP51M1. Die IP-Adresse und Subnetmaske werden in HW-Konfig eingestellt.

| HW Konfig - [TDC_RACK (Konfiguration) TDC_TCP-UDP_V01]     Min Station Bearbeiten Einfügen Zielsystem Ansicht Extras Fenster Hilfe |                                                            |
|----------------------------------------------------------------------------------------------------|------------------------------------------------------------|
| ] D 🖆 ≌∼ 🔍 🐘   ∰   1 🛍 🛍   🏥 🕮   🔀 🔜 1 🞇   🛠                                                                                       |                                                            |
| Bigenschaften - Ind. Ethernet - (R0/S15.1)                                                                                         | Einenschaften Ethamet Scheittstelle Jod Ethamet (00/S15.1) |
| 11     Allgemein     Optionen     Uhrzeitsynchronisation                                                                           | Alamain Parameter                                          |
| 13<br>14 March Kurzbezeichnung: Ind. Ethernet                                                                                      |                                                            |
| XFO D14<br>15 H D1500C                                                                                                    | 51M                                                        |
| XT I ind Ethernet                                                                                                    |                                                            |
| Bestell-Nr:                                                                                                    |                                                            |
| 19 \$D19 Name: ind. Ethernet                                                                                                    | IP-Adresse: 192.168.50.51 C Keinen Router verwenden        |
| 20 Schnittstelle                                                                                                    | Subnetzmaske: 255.255.0  Router verwenden                  |
| I yp: Ethernet                                                                                                    | Adresse: 192.168.50.1                                      |
| Vernetzt: Nein Eigenschaften                                                                                                    | Subnetz                                                    |
| Kamaalar                                                                                                    | Neu                                                        |
| Noninerikai.                                                                                                    | Eigenschalten                                              |
|                                                                                                    | Löschen                                                    |
|                                                                                                    |                                                            |
| OK DK                                                                                                    | OK Abbrechen Hilfe                                         |

# 5.2.3 Konfiguration der Telegramme

Folgende Sendedaten werden in dem Plan "TEST" erzeugt: Sinus, Cosinus, Dreiecksignal, je ein Zähler pro Zeitscheibe.

Im Plan @SEND sind die Intialisierungsbausteine für die HW-Baugruppen platziert.

Im Plan SEND\_TCP-UDP werden insgesamt 6 Telegramme erzeugt und gesendet.

### 5.2.3.1 TCP-Telegramm mit Modultyp Integer

Parametrieren des Sendebausteins und Eintragen des Telegramm Headers.

Eintragen der Telegrammdaten:

- 8 Analogwerte vom Typ INT ab Offset 6
- 32 Digitalwerte (1 DWORD) ab Offset 70

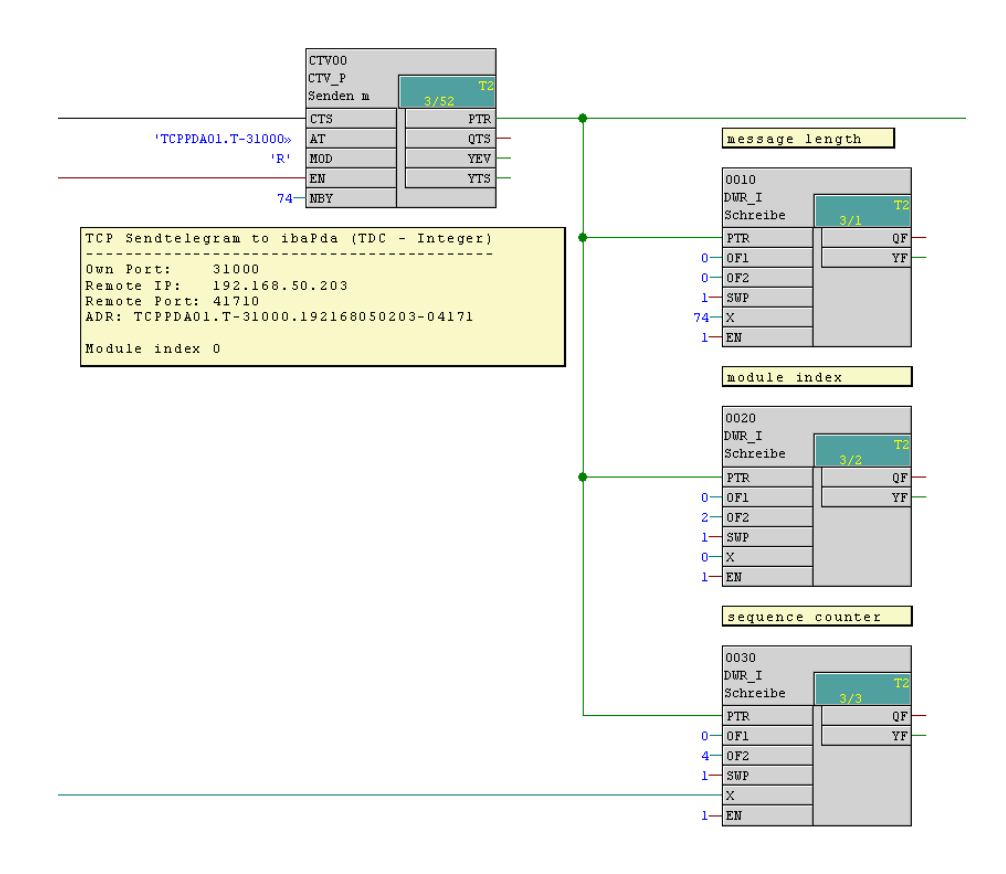

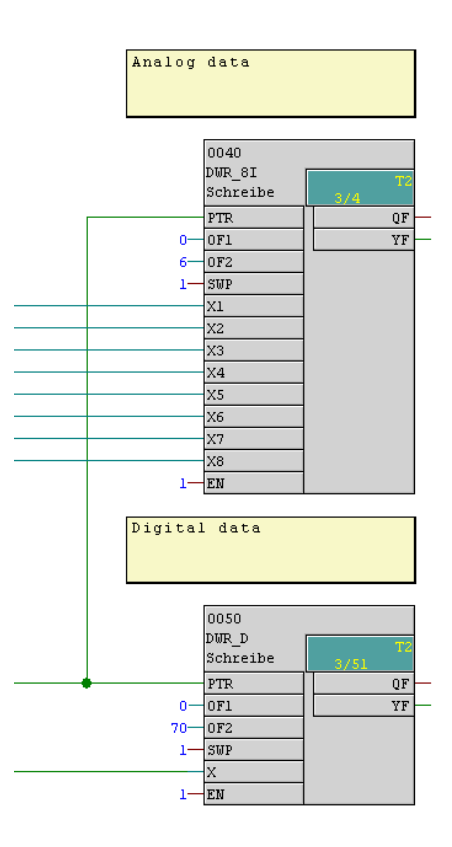

iba

# 5.2.3.2 TCP-Telegramm mit Modultyp 32-Real

Parametrieren des Sendebausteins und Eintragen des Telegramm Headers.

Eintragen der Telegrammdaten:

- 32 Digitalwerte (1DWORD) ab Offset 6
- 8 Analogwerte vom Typ FLOAT ab Offset 10

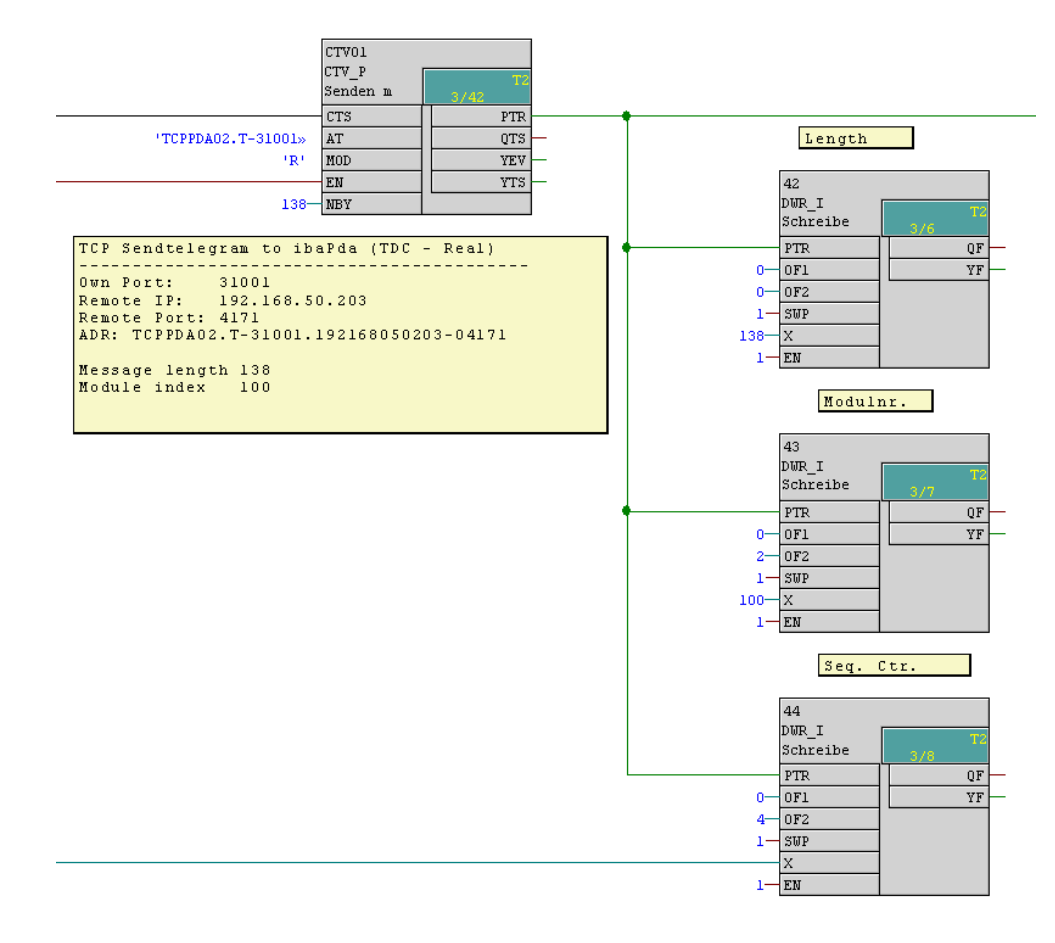

# 5.2.3.3 TCP-Telegramm mit Modultyp Allgemein

Parametrieren des Sendebausteins und Eintragen des Telegramm Headers.

Eintragen der Telegrammdaten:

- 32 Digitalwerte (1DWORD) ab Offset 6
- 8 Analogwerte vom Typ INT ab Offset 10
- 8 Analogwerte von Typ FLOAT ab Offset 26

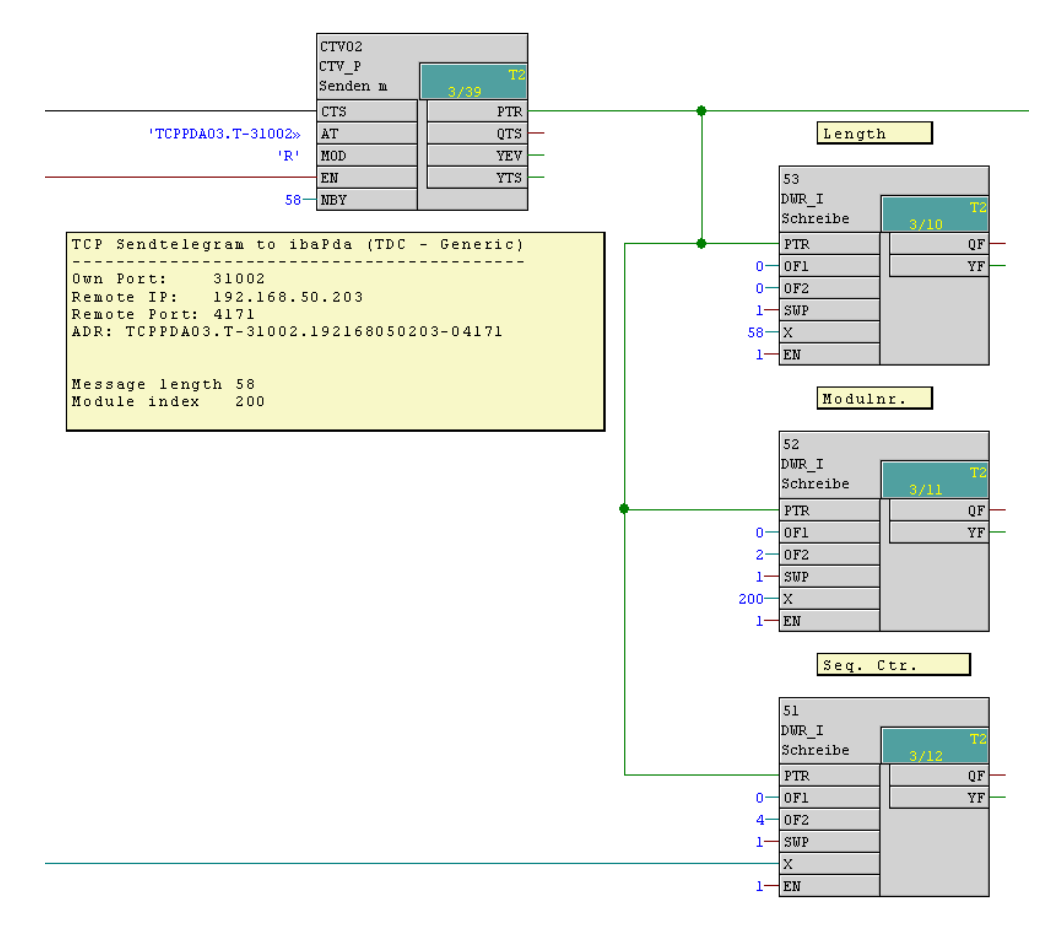

#### 5.2.3.4 UDP-Telegramme

Das Parametrieren und Versenden der UDP-Telegramme ist identisch zu den TCP-Telegrammen mit folgendem Unterschied:

Im Adresskonnektor AT wird anstatt der Kennung 'T' die Kennung 'U' verwendet.

# 5.2.3.5 ibaPDA-Watchdog-Telegramm

Auch hier ist SIMATIC TDC der aktive Partner.

Aus dem Telegrammpuffer wird der Header (Offset 0), die QDR\_DATASTORE-Info (Offset 32) und die DATASTORE\_1-Info (Offset 44) gelesen.

Bei Bedarf können weitere DATASTORE-Lesebausteine angefügt werden.

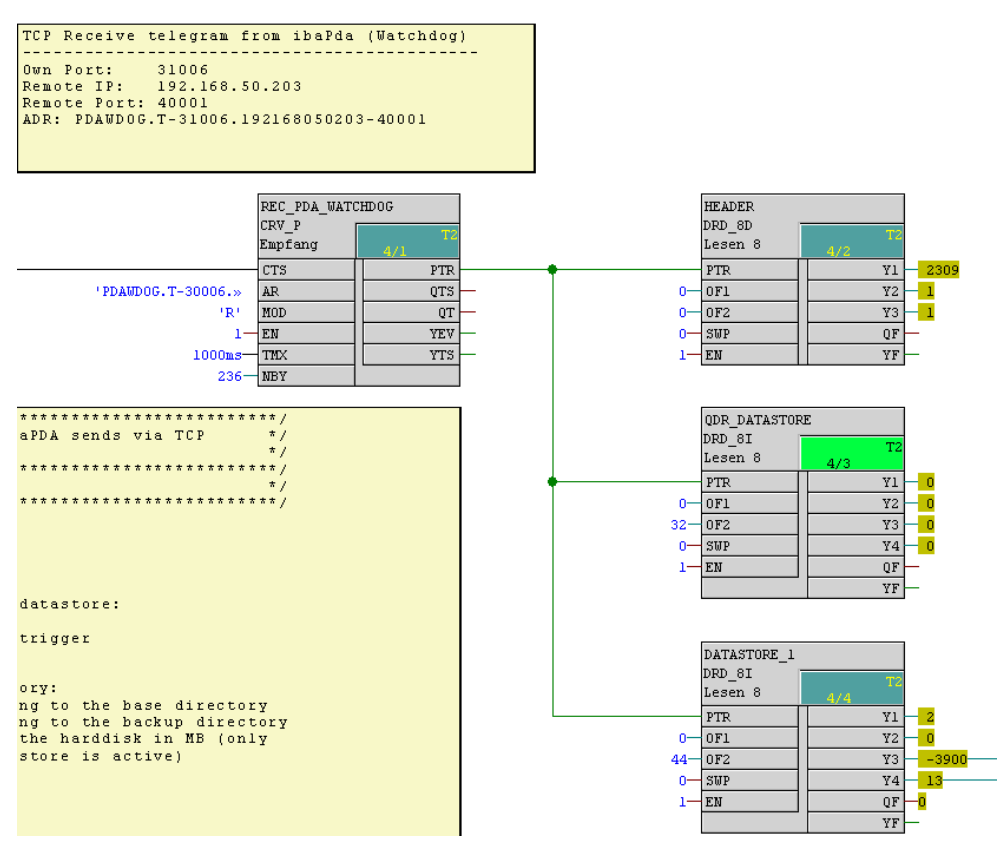

#### Andere Dokumentation

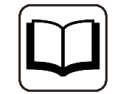

Inhalt und Struktur des *ibaPDA*-Watchdog-Telegramms entnehmen Sie bitte dem *ibaPDA*-Handbuch.

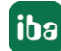

# 5.3 Projektierungsbeispiel ibaPDA

Diese *ibaPDA*-Konfiguration gilt für die oben genannte SIMATIC TDC-Projektierung.

#### 5.3.1 Konfiguration Datentelegramme

Im I/O-Manager sind 6 Module angelegt. Es wird die Standard-Portnummer 4171 für alle Verbindungen verwendet:

| General                                                   | THE  | C TCP/L       | JDP     |                                                                                                    |                                                                                                    |                      |                    |                       |                |
|-----------------------------------------------------------|------|---------------|---------|----------------------------------------------------------------------------------------------------|----------------------------------------------------------------------------------------------------|----------------------|--------------------|-----------------------|----------------|
| ibar∪B-40-D<br>I⊅ Link 0<br>I⊅ Link 1                     | Prop | erties        |         | ř                                                                                                    |                                                                                                    |                      |                    |                       |                |
| ⊫i Link 2<br>⊫i Link 3                                    | Port | no.: 41/1     | -       |                                                                                                    | leset port to defaul                                                                                                    | t                    | Allow port the     | ough firewall         | _              |
| Click to add modulo                                       | ICP  | Port: UK      |         | UDP Port:                                                                                                    | UK                                                                                                    |                      | Reset s            | tatistics             |                |
| Toc TCP/UDP<br>Toc Integer TCP (0)<br>Toc Integer UDP (1) |      | Address       | Mode    | Module<br>index                                                                                                    | Message<br>counter                                                                                                    | Incomplete<br>errors | Sequence<br>errors | Packet size<br>Actual | Time<br>Actual |
| Real TCP (2)                                              | 0    | 192.168.50.51 | TCP     | 0                                                                                                    | 305337                                                                                                    | 0                    | 43                 | 74                    | 4,0 ms         |
| Real UDP (3)                                              | 1    | 192.168.50.51 | UDP     | 1                                                                                                    | 305412                                                                                                    | 0                    | 10                 | 74                    | 3,0 ms         |
| Sper Generic ICP (4)                                      | 2    | 192.168.50.51 | TCP     | 100                                                                                                    | 76346                                                                                                    | 0                    | 5                  | 138                   | 15,0 ms        |
| Click to add module                                       | 3    | 192.168.50.51 | UDP     | 101                                                                                                    | 76353                                                                                                    | 0                    | 2                  | 138                   | 15,0 ms        |
| Vitual                                                    | 4    | 192.168.50.51 | TCP     | 200                                                                                                    | 76353                                                                                                    | 0                    | 2                  | 58                    | 16,0 ms        |
| Click to add module                                       | 5    | 192.168.50.51 | UDP     | 201                                                                                                    | 76353                                                                                                    | 0                    | 2                  | 58                    | 16,0 ms        |
|                                                           |      |               | 1.44.05 | and the second second s | and the second second s |                      |                    |                       |                |

Unter den Registern *Analog* und *Digital* der einzelnen Module sind die erfassten Signale eingetragen und aktiviert.

| Integer TCP (0)              |         |        |       |                                                                                                    |           |
|------------------------------|---------|--------|-------|----------------------------------------------------------------------------------------------------|-----------|
| Allgemein 🗸 Analog 👖 Digital |         |        |       |                                                                                                    |           |
| Name                         | Einheit | Min    | Max   | Aktiv                                                                                                    | Istwert + |
| 0 Sinus                      |         | -32768 | 32767 |                                                                                                    | 958       |
| 1 Cosinus                    |         | -32768 | 32767 |                                                                                                    | 285       |
| 2 Triangle                   |         | -32768 | 32767 |                                                                                                    | 4324      |
| 3 Counter T1                 |         | -32768 | 32767 |                                                                                                    | -1054     |
| 4 Counter T2                 |         | -32768 | 32767 |                                                                                                    | -8323     |
| 5 Counter T3                 |         | -32768 | 32767 | Image: A start of the start of the start | -18466    |
| 6 Counter T4                 |         | -32768 | 32767 | <b>V</b>                                                                                                    | 28151     |
| 7 Counter T5                 |         | -32768 | 32767 |                                                                                                    | 7037      |
| 8                            |         | -32768 | 32767 |                                                                                                    | 0         |
| 9                            |         | -32768 | 32767 |                                                                                                    | 0         |

| Integer TCP (0)                |       |           |
|--------------------------------|-------|-----------|
| 🚏 Allgemein 🔨 Analog 💵 Digital |       |           |
| Name                           | Aktiv | Istwert + |
| 0 Digitalwert 0                |       | 1         |
| 1 Digitalwert 1                |       | 0         |
| 2 Digitalwert 2                |       | 1         |
| 3 Digitalwert 3                |       | 1         |
| 4 Digitalwert 4                |       | 1         |
| 5 Digitalwert 5                |       | 0         |
| 6 Digitalwert 6                |       | 0         |

# 5.3.2 Konfiguration Watchdog

Unter *Hardware - Allgemein* finden Sie das Register *Watchdog.* Dort ist das Telegramm mit folgenden Parametern definiert:

Portnummer: 40001, Protokoll: TCP/IP, Modus: passiv, Format: Binär Little Endian

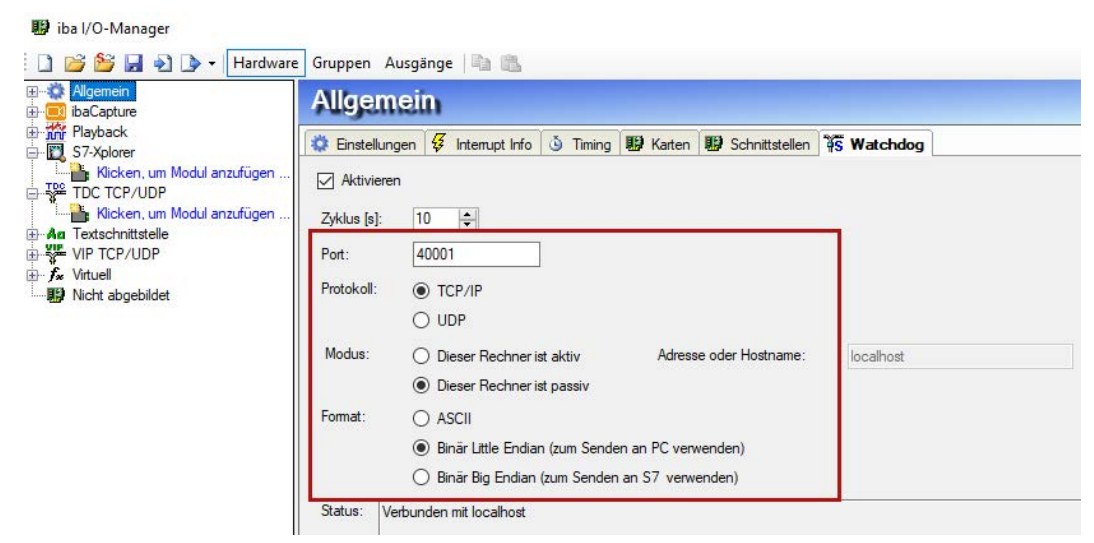

# 5.3.3 Online-Ansicht

In Trendkurven werden die aktuell übertragenen analogen und digitalen Werte angezeigt.

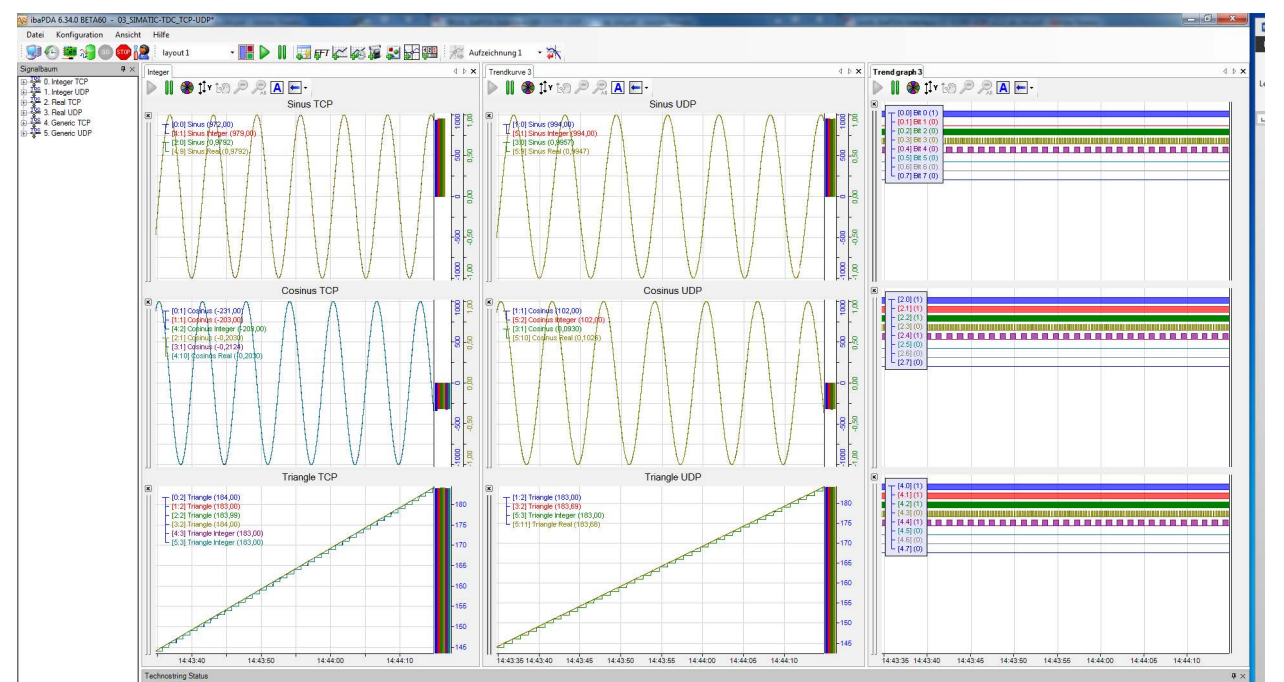

# 6 Support und Kontakt

#### Support

Fax: +49 911 97282-33

E-Mail: support@iba-ag.com

#### Hinweis

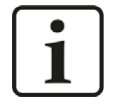

Wenn Sie Support benötigen, dann geben Sie bitte bei Softwareprodukten die Lizenznummer bzw. die CodeMeter-Containernummer (WIBU-Dongle) an. Bei Hardwareprodukten halten Sie bitte ggf. die Seriennummer des Geräts bereit.

#### Kontakt

#### Hausanschrift

iba AG Königswarterstraße 44 90762 Fürth Deutschland

Tel.: +49 911 97282-0

Fax: +49 911 97282-33

E-Mail: iba@iba-ag.com

#### Postanschrift

iba AG Postfach 1828 90708 Fürth

#### Warenanlieferung, Retouren

iba AG Gebhardtstraße 10 90762 Fürth

#### **Regional und weltweit**

Weitere Kontaktadressen unserer regionalen Niederlassungen oder Vertretungen finden Sie auf unserer Webseite

www.iba-ag.com.

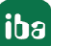